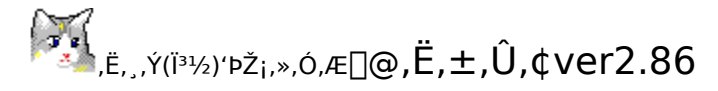

□@<sup>[]</sup> Introduction

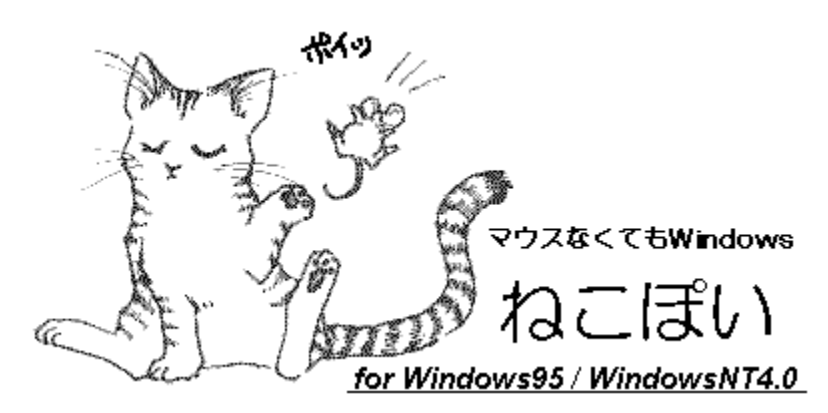

 $[]@, \ddot{E}, \pm, \hat{U}, \xi, \dot{I}f f Ef X, \delta, \mathring{A}, «, \acute{e}, \frac{3}{4}, \dot{Z}g, \acute{i}, \underline{,} \dot{E} Windows, \delta \check{Z}g, \varkappa, \frac{1}{2}, \mathring{B}, \dot{I}fc [[f <, \mathring{A}, \cdot]B]$ 

[]@fm[[fgfpf\fRf",Ìf|fCf"fefBf"fOfffofCfX,Í[]A,È,©,È,©Žg,¤,Ì,ª"ï,μ,¢ ,Å,·,æ,Ë[]BfffXfNfgfbfvf}fVf",Ì[]ê[]‡,Å,à[]A•[]'i‹·,¢Š÷[]ã,Å[]ì‹Æ,·,é,Ì,Éf}fEfX,ð‹ÌŽg,·,é,Ì,Í,È,©,È,©'å•Ï,¾,Á,½, è,μ,Ü,·,μ[]Af}fEfX,ªŽv,¢'Ê,è,É"®,¢,Ä,,ê,È,©,Á,½,è,·,é,Æ⊂<[]\,¢,ç,¢,ç,·,é,à,Ì,Å,·[]B

[]@,Ë,±,Û,¢,Í[]A,»,¤,¢,¤,¢,ç,¢,ç,Ë,, ,Ý(ƒ}ƒEƒX),ð<ì'€,µ,Ü,·[]BWindows,Ì–w,Ç,Ì'€[]ì,ªƒL[[f{[][fh,Å,Å,«,é,æ,¤ ,É,È,Á,¿,á,¢,Ü,·(fL[][f{[][fh,Å,í,´,í,´,µ,È,,Ä,à,¢,¢,æ,¤,È,±,Æ,Ü,ŃL[][f{[][fh,Å,Å,«,¿,á,Á,½,è,µ,Ü,·(^^;)]]B

#### **□;"®]ìŠÂ**<«

□@"ú-{Œê Windows95/OEM ServiceRelease2/"ú-{Œê WindowsNT4.0,Ì"®□Ì,μ,Ä,¢,éf}}fVf"

[]@,Ë,±,Û,¢,Ì"®[]ÌŽ©'Ì,Í,½,¢,μ,½,±,Æ,ð,â,Á,Ä,¢,Ü,¹,ñ,Ì,Å[]Af}fVf",ÌfXfyfbfN,ÍWindows95/NT4.0,³,¦"®,¢ ,Ä,¢,ê,Î,È,ñ,Å,àŒ‹[]\,Å,·[]B,Å,à[]AŽÀ[]Û,É ‰õ"K,ÉI¼Ý,ð"®,©,·,½,ß,É,ÍPentium,ð"‹[]Ú,μ,½f}fVf",ÍŒˆ,μ,ÄæÒ'ò,Å,Í,È,¢,Å,μ,å,¤[]B

**□ifCf"fXfg**□[f<

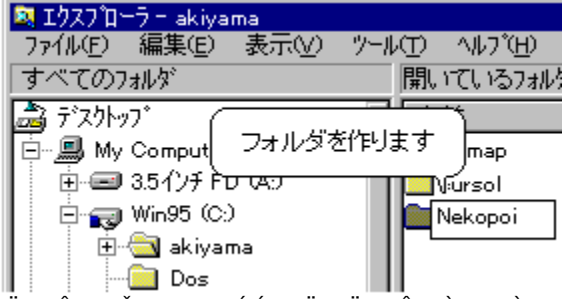

,Ë,±,Û,¢,ðŽg,¤,½,ß,É,Í[[Α,Ü, , Ë,±,Û,¢,Ì,½,ß,ÌftfHf<f\_,ð—p^Ó,μ,Ä,,¾,³,¢[]B

[]@LZHŒ`Ž®,É,Ä,Ë,±,Û,¢,Í^³]k,³,ê,Ä,¢,Ü,·]B‰ð"€fc[[f‹,È,Ç,'nð"€,μ,½,Ë,±,Û,¢,Ì,¢,-,Â,©,Ìftf@fCf‹,ð]A,±,±,Å—p^Ó,μ,½,Ë,±,Û,¢ftfHf‹f\_,ÉfRfs[][,μ,Ü,·]B

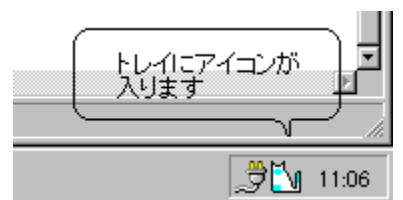

 $\label{eq:constraint} \begin{array}{l} \hline \end{black} \hline \end{black} \hline$ 

[]@,±,Ìfwf<fv,ðŒ©,é,Æ,«,Í[]A,Ë,±,Û,¢,Ì′€[]ì,ðŽÀ[]Û,ÉŠm"F,μ,È,ª,ς[]i,ß,é,Ì,ªŒø‰Ê"I,Å,·[]B,Ë,±,Û,¢ ,ÌfZfbfgfAfbfv,ªŠù,ÉŠ®—¹,μ,Ä,¢,Ä[]A-¢,¾<N"®,μ,Ä,¢,È,¢,Æ,«,Í[]A‰º,Ì[]€-Ú,ðfNfŠfbfN,μ,Ä,,¾,³,¢[]B ,<u>Ë,±,Û,¢,Ì<N"®</u>

#### **□ifAf"fCf"fXfg□**[f<

#### **]**@Contents

ø  $\underline{,}\underline{\ddot{E},\pm,}\underline{\hat{U},}\underline{df}f...\Box[fgf\underline{\check{S}}fAf\underline{]}@\Box\mbox{,}\beta,\ddot{A}\underline{\check{Z}}g,i,\hat{e},\underline{\acute{e}}\cdot\hat{u},\underline{\acute{l}}\Box A,\underline{\ddot{U}},\underline{,}\pm,\pm,\odot,c$ ø  $\underline{,}\underline{\ddot{E},\pm,\hat{U},\underline{c}\underline{\check{Z}}\underline{g},\underline{c}\cdot\hat{u}]}$ , $\underline{\ddot{C},\pm,\hat{U},\underline{c}\underline{\check{Z}}\underline{g},\underline{c}\cdot\hat{u}]$ , $\underline{\ddot{C},\pm,\hat{U},\underline{c}\underline{\check{Z}}\underline{g},\underline{c}\cdot\hat{u},\underline{a}$ , $\underline{\dot{C},\dot{U}}$ , $\underline{\ddot{C},\pm,\hat{U},\underline{c}\underline{\check{Z}}\underline{g},\underline{c}\cdot\hat{u},\underline{a}$ , $\underline{\dot{C},\dot{U}}$ , $\underline{\dot{C},\pm,\hat{U},\underline{c}\underline{\check{Z}}\underline{g},\underline{c}\cdot\hat{u},\underline{a}$ , $\underline{\dot{C},\dot{U}}$ , $\underline{\dot{C},\pm,\hat{U},\underline{c}\underline{\check{Z}}\underline{g},\underline{c}\cdot\hat{u},\underline{a}$ , $\underline{\dot{C},\dot{U}}$ , $\underline{\dot{C},\pm,\hat{U},\underline{c}\underline{\check{Z}}\underline{g},\underline{c}\cdot\hat{u},\underline{a}$ , $\underline{\dot{C},\dot{U}}$ , $\underline{\dot{C},\pm,\hat{U},\underline{c}\underline{\check{Z}}\underline{g},\underline{c}\cdot\hat{u},\underline{a}$ , $\underline{\dot{C},\dot{U},\underline{c}\underline{J},\underline{c}$ , $\underline{c},\underline{c}$ , $\underline{c},\underline{c}$ , $\underline{c},\underline{c}$ , $\underline{c}$ , $\underline{c},\underline{c}$ , $\underline{c}$ , $\underline$ ø Windows,ÌŠî-{'€∏ì ø <u>,Ë,±,Û,¢∏§</u>ŒÀ ø FAQ∏@,æ,, ,éŽ;-â,Ɖñ"š ø ,Ë,±,Û,¢"o~^ Ŷ ″L,ÌŽè'Ÿ Ŷ ver2.86,Å,Ì•Ï□X" Ŷ Internet Explorer 3.0x, ÅActive Desktop[]@It's Cool!

> K.Akiyama xx NIFTY:QWB01336 Illustration by Asuka Iditi.

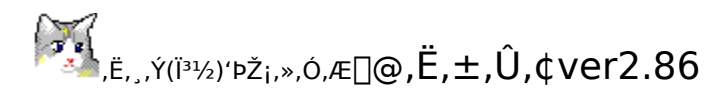

□@<sup>[]</sup> Tutorial

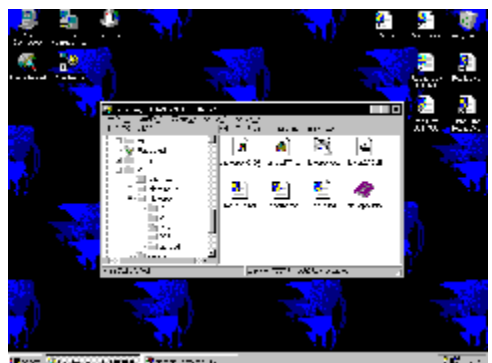

 $\boxed{\| \mathbf{i} \boxed{@} \langle \mathbf{N}'' \otimes \mathbf{f} \mathbf{L} \boxed{(} \boxed{\%} \check{\mathbf{S}} \check{\mathbf{u}}' \mathbf{I}, \mathring{\mathbf{A}}, \mathbf{\hat{\mathbf{I}}} \mathbf{C} \mathbf{t} \mathbf{I} + \mathbf{A} \mathbf{I} \mathbf{t}, \mathring{\mathbf{A}}, \cdot \mathbf{)}, \mathcal{E} \mathbf{f} \boxed{[} \mathbf{f} \mathbf{f} \mathbf{f} \mathbf{L} \boxed{[}, \mathbf{\hat{\mathbf{I}}} \boxed{\P}, \check{\mathbf{\delta}} \% \ddot{\mathbf{Y}}, \mu, \ddot{\mathbf{A}}, \check{\mathbf{Y}}, \ddot{\mathbf{A}}, , \overset{3}{4}, \overset{3}{4}, \overset{3}{4$ 

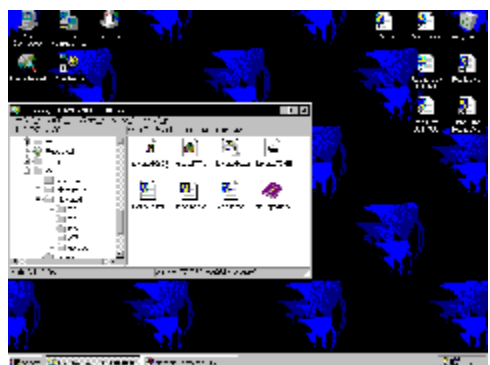

]@fEfBf"fhfE,ª]¶,É^Ú" ® ,µ,Ü,µ,½]B ]¡"x,Í]A,±,ÌfEfBf"fhfE,ð‰¡∙ûŒü,ɉæ-Ê,¢,Á,Ï,¢,É]L,°,Ä,Ý,Ü,µ,å,¤]B

 $\label{eq:alpha} $$ $ \frac{1}{0}, a, x^{e}(x_A, w_B_{L_{a}}, w_B_{L_{a}}, w_B_{A}, a, x^{2}, a, x^{2}, x^{2}, a, x^{2}, a, x^{2}, a, x^{2}, x^{2}, x^{2$ 

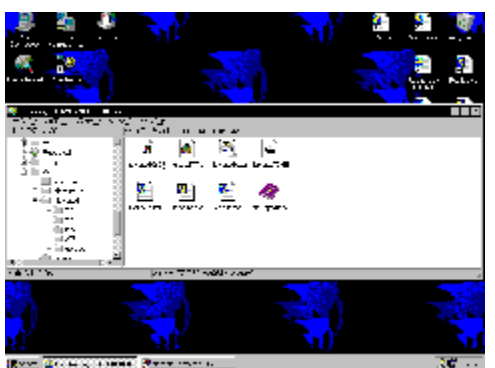

 $\boxed{0} @fEfBf"fhfE, \cap{a}\cap{w}; \bullet \cap{u}\cap{w}; \cap{u}, \cap{k}, \cap{k}, \ca$ 

<sup>™</sup>Ϋ́,¹,Î∏A∏c•ûŒü,É∏Å'剻,µ,Ü, ∏B

ۘ ۩۞ؚ۩۞۩ۣ؊ػٮٚ۩Ý'ؚѐ,Å,ĺ۩AfEfBf"fhfE,ĺ,¢,«,È,è‰æؚ-Ê,Ì'[,Ü,Å"ò,ñ,Å,¢,,æ,¤,É□Ý'ؚѐ,³,ê,Ä,¢,Ü,·,ª᠒AfJ᠒[ſ f‹fL[[,Å[]×,©,^Ú"®,³,¹,é,æ,¤,É,à,Å,«,Ü,·[]B,±,Ì[]ê[]‡,à[]A∙Ç,É,Ô,Â,⁻,é,æ,¤,É'€[]ì,·,ê,Î[]c[]E‰;j•ûŒü,É[]Å'å ‰»/[]Å'剻‰ð[]œ,Å,«,Ü,·[]B

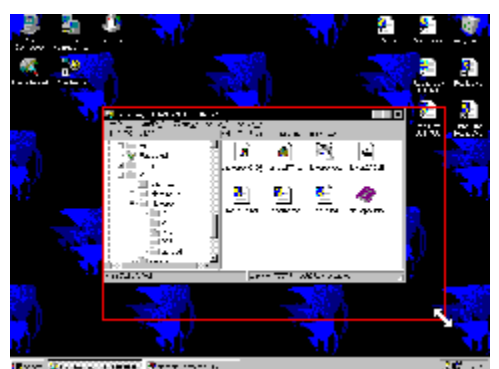

 $\Box @fEfBf"fhfE, ifTfCfY, \delta fL \Box [f \{ \Box [fh, Å \bullet i \Box X, \cdot, é, \pm, \mathcal{A}, a, A, «, U, \cdot \Box B \}$ 

 $\boxed{|| @ < N'' @ fL_[], \mathcal{E}_{fef}'' fL_[](fef'' fL_[], \dot{h}, \dot{h}, \dot{e}, fm_[fgfpf fRf'', \dot{h}, \dot{c}, \dot{h}, \dot{h}] A' '_4, \dot{h} fL_[[fAfTfCf'', \dot{E}_{1}' \dot{h}, \dot{e}, \dot{e}, \pm, \mathcal{E}, \overset{a}{=}, \dot{A}, «, \ddot{U}, \cdot)]}$ ,Å□AfTfCfY,ð•Ï□X,Å,«,Ü,·□B

fTfCfY,Ì•ï□X—Ê,à,¨□D,Ý,É□Ý'è,·,é,±,Æ,ª,Å,«,Ü,·□B

,¤,Ü,"®,©,È,¢,Æ,«

□@'¼,É,à□AfEfBf"fhfE,Ì□Å'å/□Å□¬‰»□AfgfŒfC( ∏©,±,ê) ,ĴfAfCfRf",ÉfL□[f{[][fh,ÅfAfNfZfX□AIMEfL□[,ðŠ,,,è"−,Ä,ÄIME,ÌŠÈ'P<N"®□A,¢,ë,¢,ë, ,è,Ü,·□B□Ú,μ,-,Í<code>[]</code>AŽŸ,ĺfy<code>[]</code>[fW,Å<code>]</code>à-¾,µ,Ü,·<code>]</code>B

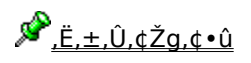

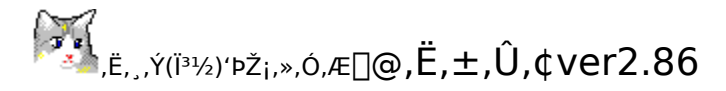

□@<sup>L</sup> Setting&Usage

 $]@, E, \pm, \hat{U}, \varphi, \hat{I}Še < @" \setminus, E, \hat{A}, \varphi, A, \hat{I}]a - \frac{3}{4}, A, \cdot B$ 

| フォルダを開く | の追加    | Inte | lliCursor | _ ねこぼい |
|---------|--------|------|-----------|--------|
| 基本設定    | 移動/サイフ | (変更  | 制御        | キーの最適化 |

$$\begin{split} & \square @, \ddot{E}, \pm, \hat{U}, \phi, \dot{I} \square \acute{Y} \acute{e} f_{f} f_{f} f_{f} 0, \dot{I} \square Afgf @fC, \acute{E}, \phi, \acute{e}, \ddot{E}, \pm, \dot{I} AfC f_{R} f'' ( \boxed{1} \square @, \pm, \hat{e}), \delta \square \Pf Nf \check{S} f b f N, \cdot, \acute{e}, \mathcal{E} \check{S} J, «, \ddot{U}, \cdot \square B \\ & \square @ \square \acute{Y} \acute{e} \square \pounds - \acute{U}, \dot{I} \square Af ^{f} uf \square fi f ... \square [, Å, \phi, , \hat{A}, @, \acute{e} \bullet^{a}, @, \acute{e}, \ddot{A}, \phi, \ddot{U}, \cdot \square B \end{split}$$

#### □¡Šî-{□Ý'è

□E<N"<sub>.</sub>®fL<u></u>[[

,Ë,±,Ū,ᢏ,Ì<u><N"®fL</u>∏[,ð□Ý'è,μ,Ü,·□B

□E□Ý'è,Ì□‰Šú‰»

\_\_Ý'è,ð[]‰Šú[]ó'Ô,É-ß,μ,Ü,·[]B-¢"o˜^Žž,ĺ[]A,Ë,±,Û,¢,ð[]Ä<N"®,μ,½,Æ,«,É,厩"®"I,É[] ‰Šú[]ó'Ô,É-ß,Á,Ä,¢,Ü,·[]B

#### □¡^Ú"®/**fTfCfY**,Ì•Ï□X

#### □EfEfBf"fhfE,Ì^Ú" ®

**、Ň<sup>™</sup>®ƒL□[**+^Ú"®,É□Ý'è,·,éfL□[,Å□AfEfBf"fhfE,ð^Ú"®,³,¹,Ü,·□B□Ý'è,Å,«,éfL□[,Í□A f]□[f)f‹fL□[□Efef"fL□[□E8.U.O.K□EA.W.D.X□EH.J.K.L□EY.U.I.O□@,Ì,¢, , ,ê,©,Ì'g,Ý□‡,í,¹,Å,·□B □@^Ú"®— Ê,Í⊓AfEfBf"fhfE,ð^Ú"®,³,¹,é,Æ,«,É,C,Ì'ö"x,Ì□□,Ý'I,Å^Ú"®,³,¹,é,©,Ì'P^Ê,ð∏Ý'è,µ,Ü,·□B^ê"Ô□¶'[,ÉfXf

E,I∐AJEJBJ\*JfnJE,o`U`®,>,+,e,Æ,«,E,⊊,I`o``x,I∐∐,Y`I,A`U`®,>,+,e,©,I`P`E,o∐Y`e,µ,U,·∐B`e``O∐¶`[,EJXJ ‰fCf\_,ð□Ý'è,µ,½,Æ,«,Í∏AfEfBf"fhfE,Í,¢,«,È,è'[,Ü,Å"ò,ñ,Å,¢,,æ,¤,É,È,è∏A‰E'[,Ì,Æ,«,͉æ– Ê,Ì∙∏,Ì1/64,ª∏⊓,Ý'I,É,È,è,Ü,·∏B

□@'ÎŪÛ,ÌfAfvFŠfP□[fVf#f",ª<u>MDIfAfvfŠfP□[fVf#f"</u>,Ì□ê□‡,Í□A,»,ÌfEfBf"fhfE,ª□Å'剻,μ,Ä,¢ ,é,Æ,«,Ì,Ý□A"à•",ÌŽqfEfBf"fhfE,ð" - I,É^Ú"®,³,¹,é,±,Æ,ª,Å,«,Ü,□B

\_\_@,<sup>1</sup>⁄2,<sup>3</sup>⁄4,μ\_]AMDIŽqfEfBf"fhfE,ĺ,»,ÌfAfvfŠfP][fVf‡f",É,æ,Á,Ä,ĺ[AŠmŽÀ,É]§Œä,Å,«,È,¢]ê[]‡,ª, ,è,Ü,· \_B<u>MDI"®[])•ñ</u>[]

#### □EfEfBf"fhfE,ÌfTfCfY,Ì•Ï□X

□EŽ©"®^Ú"®Žž<O□Õ,ðŽc,·

fEfBf"fhfE,ð^Ú"<sup>®</sup>,<sup>3</sup>,¹,é□Û,É□A<O□Õ,ðŽc,μ,Ä"®,©,μ,Ü,·□B,»,ê,È,è,ɉæ-Ê,Ì•` ‰æ,Éf}fVf"fpf□□[,ðŽg—p,·,é,Ì,Å□A-Ú^À,Æ,μ,Ä,ÍDX4/100MHz,®,ç,¢<sup>°</sup>È□ã,Ìf}fVf",Åf`fFfbfN,ð,Â,<sup>-</sup>,Ä,,¾,³,¢□B

#### **∐i**∐§Œä

□EfEfBf"fhfE,Ì□Å'剻(MDIŒ"—p)

fEfBf"fhfE,ÌfTfCfY,ð□Å'剻,μ,Ü,·□B'Ì□Û,ª<u>MDIfAfvfŠfP□[fVf±f"</u>,Ì□ê□‡,Í□A□Å'剻,μ,½, ,Æ,³,ç, É<**N"®fL**□[+□Å'剻fL□[,ÅMDIŽqfEfBf"fhfE,ð□Å'剻,μ,Ü,·□B

#### []E'Ê[]í/[]Å[]¬‰»

\_\_Â<sup>r</sup>å‱»,µ,Ä,¢,éfEfBf"fhfE,ð'Ê□퉻,µ□A'Ê□í,Ì□ó'Ô,ÌfEfBf"fhfE,ð□Å□¬‰»,µ,Ü,·□B

#### □E'Ê□í(MDI□ê—p)

MDIŽqfEfBf"fhfE,Ì□Å'å/'Ê□í,ð□Ø,è'Ö,¦,Ü,·□BWord97/Excel97,Å,Í□A,± ,ÌfL□[,ÍfAfvfŠfP□[fVf‡f"'S'Ì,ª□Å'剻,µ,Ä,¢,é,Æ,«,Ì,Ý□AMDIŽqfEfBf"fhfE,ð'Ê□퉻,µ,Ü,·□B □E□Å□¬‰»

¯ fĒfBf"fhfE,ð<u>□</u>Å□¬‰»,μ,Ü,·<u>□</u>B

□EWindows□I—<sup>1</sup>

Windows,ð□I—¹,∙,éf\_fCfAf□fO,ðŠJ,«,Ü,·□B

#### **□;fL**□[,Ì□Å"K‰»

DEfRf"fefLfXfgfLD[

"ú-{Œê109fL[[f{[[fh,Å,È,¢ŠÂ‹«,Å]A[]ufAfvfŠfP[[fVf‡f"fL[][]v,ðŽg,¦,é,æ,¤,É,μ,Ü,·]B

□Ef^fXfNfo□[fAfNfZfX

Ĵ^ĴXĴNfo□[,ðfAĴNfefBfu,É,μ,Ü,·□Bf^fXfNfo□[,ðfAfNfefBfu,É,·,é,±,Æ,©,ç"h□¶,·,é‹@"\,ª,¢,,Â,©, ,è□ A

□¤f^fXfNfo□[,ðfAfNfefBfu,É,µ,½Œã□AfJ□[f\ f‹fL□[,Ì•ûŒü,Åf^fXfN,ðʻl'ð,µ□AEnter,Å,»,ÌfAfvfŠfP□[fVf‡f",ðfAfNfefBfu,É,Å,«,Ü,·□B □¤f^fXfNfo□[,ðfAfNfefBfu,É,µ,½Œã□ATABfL□[,ð ‰Ÿ,·,ÆfffXfNfqfbfv,ÌfAfCfRf",ÉftfH□[flfX,ª^Ú,è□A'1'ð□EŽÀ□s,ª,Å,«,Ü,·□B

## 7:40

#### [EIME<N"®fL[[

′Ê□í,ĺIMĒ,ð<N"®,³,¹,é,É,Í**Alt+"¼Šp/'SŠp**,ð‰Ÿ,μ,Ü,·,ª□A,±,±,Å□Ý'è,·,é,Æ,»,ÌfL□[,ð ‰Ÿ,μ,½,¾,¯,ÅIME,ð<N"®,³,¹,é,±,Æ,ª,Å,«,Ü,·(,±,ê,Í<N"®fL□[,ð^ê□□,ɉŸ,·•K—v,Í, ,è,Ü,¹,ñ)□B

#### [E < N" @ fL[[+E/F/R/M/C/P]]

109fL□[f{□[fh,Å,ĺ∰fL□[,Æ'g,Ý□‡,í,¹,Å"□s,·,é<@"\,ª,¢,,Â,©, ,é,Ì,Å,·,ª□A,È,¢fL□[f{□[fh,Å,à,Ë,±,Û,¢ ,Å<@"\,ðŽg,¦,é,æ,¤,É,Å,«,Ü,·□B**<N"®fL□[+E**,ÅfGfNfXfvf□□[f‰ ,Ì<N"®□A**F**,ªftf@fCf<,ÌŒŸ□õ□A**R**,Åftf@fCf<-¼,ðŽw'è,µ,ÄŽÀ□s□A**M**,Å'S,Ä,ÌfEfBf"fhfE,ð□Å□¬ ‰»,Å,·□B'¼□A,Ë,±,Û,¢,ªŠg'£,µ,Ä,¢,é'g,Ý□‡,í,¹,Æ,µ,Ä□A**C**,ÅfRf"fgf□□[f<fpflf<,ðŠ],-□A**P**,ÅfXf^□[fgf□fjf...□[,ðfvf□f0f‰f€ŠK'w,Ü,Å^ê"x,ÉŠJ,□A,Ì<@"\,ª, ,è,Ü,·□B

#### □EIntelliClip,ð—LŒø

fNfŠfbfvf{[][fh,ÌŠÈ^Õfofbftf@fŠf"fO<@"\,ðŽg,¦,é,æ,¤,É,μ,Ü,·[]B<u>IntelliClip,ÌŽg,¢•û</u> ,±,Ìfo[][fWf‡f",©,ç[]AFIFO•ûŽ®,ÆFILO•ûŽ®,Ì,¢,¸,ê,©,ð'I,×,é,æ,¤,É,È,è,Ü,μ,½]B

#### []EIntelliDrag,ð—LŒø

 $fEfBf"fh\overline{f}E,\delta f\}fEfX, Å^{U"} (B, 3, 1, é[]Û, É[]Af^fCfgf (fo[][^ÈŠO,] • " • ª, à" E, ñ, Å" (B, C, ., ±, Æ, ª, Å, «, é, æ, ¤, , É, µ, Ü, .]B <$ **N" (B L** $][, ð% Ÿ, µ, È, ª, ç^U" (B, µ, ½, ¢fEfBf"fhfE, Ì, Ç, ±, C, ðfhf$ %fbfO, ., é, Æ]A, », ê, ¾, ¬, ÅfEfBf"fhfE, ð" (B, C, 1, Ü, .]B]d]df]fjf...][ • " • ª, ÆfGfNfXfvf]][[f%, ,]fXfNf][][[f<fo][, ĺfhf‰fbfO,Å, «, Ü, ¹, ñ]B

#### □E,Ë, ,Ý,Æ,è,ð—LŒø

#### □EIntelliRide,ð—LŒø

fEfBf"fhfE,ªfAfNfefBfu,É,È,é□Û,É□A‰æ-ÊŠO,É, ,é□ê□‡,É,Í,»,ê,ð—LŒø,È— l^æ,ÉŽ©"®"I,É^Ú"®, $^{3,1}$ ,Ü,·□B

□EKanaDirect,ð—LŒø

fL□[f{□[fh,ð,©,È'Å,¿,Å—~—p,·,é□l,Í□AMS-IME,ð—~—p,·,é,Æ,©,È,ðf□fbfN,·,é,Ì,É-Ê"| ,ÈfL□[,Ì'g,Ý□‡,í,¹,ð‰Ÿ,·•K—v,ª, ,é,Ì,Å□A,©,ÈfL□[,¾,¯,Å,©,È,ðf□fbfN,·,éŽ-,ª,Å,«,é,æ,¤ ,É,È,è,Ü,·□BATOK,Å,ĺŽg,¤•K—v,ĺ, ,è,Ü,¹,ñ□B

#### □E"¼Šp/'SŠp->ESC

IMEfL□[,ð□Ý'è,·,é,Æ"¼Šp/'SŠpfL□[,Í•K—v,È,,È,é,Ì,Å□AESCfL□[,Æ,µ,ÄŽg,¦,Ü,·□B

□ECapsDirect,ð—LŒø

$$\begin{split} \dot{C}apsLock, &\delta, \cdot, \acute{e}, \dot{l}, \acute{E}\_ADOS/V"\acute{u}-{ @ \hat{e}fL\_[f{\_[fh, Å, lShift+CapsLock, \delta\%"Y, ^3, È, ¢, Æ, ¢, ^-, È, ¢, \dot{l}, Å\_A, ±, \dot{l}^@"\, ÅCapsLock, &\delta\%"Y, \cdot, ¾, ^-, Å, ©, ©, \acute{e}, æ, ¤, \acute{E}, \cdot, \acute{e}, ±, Æ, ^3, Å, «, Ü, ·\_B \end{split}$$

#### □iftfHf‹f\_,ðŠJ,,Ì′ljÁ

□Ef†□[fUftfHf<f\_,ð'ljÁ

- フォルタを開くの追加・

<u>-</u>2

| +***** • | ~~~~~~ ! |                |
|----------|----------|----------------|
| ツ正義し     | 二 26日町 日 | INERUPUItoider |

d:¥VC¥NEKOPOI

\_¼'O,Ì•"•ª,É,Íf□fjf...□[,É'ljÁ,³,ê,éftfHf<f\_,Ì-¼'O,ð□A,»,̉º,É,ÍftfHf<f\_,Ìftf<fpfX,ð□',¢,Ä,-,¾,3,¢□Bf†□[fUftfHf<f\_,Í3,Á,Ü,Å"o~^,Å,«,Ü,·

#### [];IntelliCursor

[]EIntellicursor,ð—LŒø fL□[f{[][fh,Åf|fCf"f^,ð'€□ì,·,é<u>IntelliCursor</u>,ð—LŒø,É,µ,Ü,·]B□Ú,µ,,Í<u>IntelliCursor</u>,ð,¨"Ç,݉⁰,³,¢]B

□Ef|fCf"f<sup>^</sup>,Ì'<sup>¬</sup>"x / ‰Á'<sup>¬</sup> IntelliCursor,Å'€□Ì,·,é,Æ,«,Ì□Af|fCf"f<sup>^</sup>,Ì'<sup>¬</sup>"x,ð□Ý'è,μ,Ü,·□B

∏EŽÎ,ß^Ú"®Žž,Ì,݉Á'¬—LŒø

Ĵ|fCf"f^,ð^Ú"®,³,¹,é,Æ,«,̉Á'¬,ð□AŽÎ,ß^Ú"®Žž,Ì,Ý—LŒø,É,μ,Ü,·□B•□'i,͉Á'¬,Í•K—v,È,¢ ,¯,ê,Ç□A,½,Ü,É,Í—~,μ,¢,Æ,¢,¤,Æ,«,Éf`fFfbfN,μ,ĉº,³,¢□B

□EDragModeŽžf^fCfgf‹,ð"\_–Å DragMode,É"ü,Á,½,Æ,«□A,í,©,è,â,·,¢,æ,¤,ÉfAfNfefBfu,Èf^fCfgf‹fo□[,ð"\_–Å,³,¹,Ü,·□B

□EMode•Ï□XŽž,ɉ¹,Å'Ê'm IntelliCursor,ÉŠÖŒW,∙,é∏ó'ԕω»,ª, ,Á,½,Æ,«,É∏A‰¹,Å'Ê'm,μ,Ü,·∏B

#### □¡,Ë,±,Û,¢

[]E,Ë,±,Û,¢f[]fjf...[][ ,Ë,±,Û,¢,Ìf[]fjf...[][,ðŒÄ,Ñ[]o,·fL[][,Ì[]Ý'è,Å,·[]B<u>,Ë,±,Û,¢f∏fif...[[</u>

□E,Ë,±,Û,¢□I—¹ ,Ë,±,Û,¢,ð□I—¹,³,¹,éfL□[,Å,·□B′Ê□í, ,Ü,è∙K—v,ĺ, ,è,Ü,¹,ñ,ª□A,Ë,±,Û,¢ ,Æ'¼,ÌfAfvfŠfP□[fVf‡f",Æ,Ì'Š□«,È,Ç,Å,¤,Ü,"®□ì,Å,«,È,¢,Æ,«,É,Í□A□I—¹,³,¹,Ä,Ý,Ä,,¾,³,¢□B

□EÀ½\_,ÄÚ²,Ì″L,ð"®,©,· f^fXfNfgfŒfC,Ì'†,É,¢,é,Ë,±,Û,¢ ,ÌfAfCfRf",ª□A,¿,å,Á,Æ,μ,½fAfjjf□□[fVf‡f",Å"®,«,Ü,·□B,»,ê,¾,⁻,Å,·□B

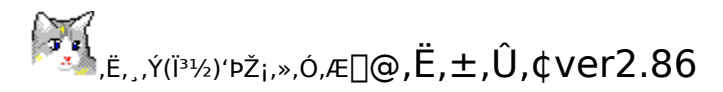

□@<sup>[]</sup> IntelliClip

[]@'èŒ^"I,ÈfRfs[][&fy[][Xfg[]`,Æ,ð'½,,±,È,·•û,É,Í[]A•;[]",ÌfEfBf"fhfE,ð"ü,ê'Ö,¦—§,¿•Ï,¦[]`,Æ,·,é,Ì,ÍŒ‹[]\-Ê"| ,Å,·[]B,Ë,±,Û,¢,ÉŠÈ'P,ÈfNfŠfbfvf{[][fh,Ìfofbftf@fŠf"fO<@'\ ,ð•t,¯,Ü,μ,½[]BfNfŠfbfvf{[][fhft][[fefBfŠfefB,à[]"Ž[],ª,½,,³,ñ[]`),ç,ê,Ä,¢,Ü,μ,Ä[]A,»,¤,¢,¤[]ê-å,Ìfvf[]fOf‰f€ ,Ì<@''\,É,Í<y,Ñ,Ü,¹,ñ,ª]A,¿,å,Á,Æ,μ,½fRfs[][,Æfy[][fXfg,É,Í-ð,É—§,Â,ÆŽv,¢,Ü,·]]B

 $[]@, \ddot{E}, \pm, \hat{U}, \varphi, \dot{l}[]\dot{Y}'\dot{e}f_fCfAf[]fO, \dot{A}IntelliClip, \dot{l}f`fFfbfN, \delta, \hat{A}, \bar{}, \frac{1}{2}, \varsigma[]AIntelliClip, \overset{a}{Z}g_p & \hat{A}'' (\dot{E}, \dot{E}, \dot{e}, \ddot{U}, \cdot]]B$ 

IntelliClip,ĺfNfŠfbfvf{□[fh,ðŠg'£,μ□AFIFOfofbftf@(FILO,É,à□Ý'è,Å,«,Ü,·),ð"<□Ú,μ,Ü,·□B~A'±,ÅfRfs□[(f]fbfg) ,μ□A~A'±,μ,Äfy□[fXfg,·,é,Æ,¢,¤'€□ì,ðŠÈ'P,É□s,¤,±,Æ,ª,Å,«,é,æ,¤,É,È,è,Ü,·□B

# ]@.<sup>\$\$\$</sup>Žg,¢∙û

[]@IntelliClip,ĺfL[[[f{[][fh'€[]`),É,æ,éCtrl+X,C,V,É,Ì,Ý'Ήž,µ,Ü,·]Bf}fEfX,âf[]fjf... [[,Å,Ì]ufRfs[[[]v]uf]fbfg[]v[]ufy[[fXfg[]v,É,Í'Ήž,µ,Ä,¢,Ü,¹,ñ]B

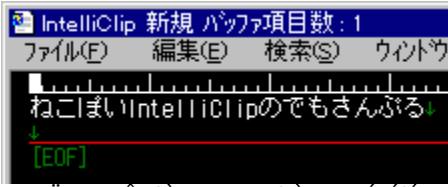

\_\_@,Ü, \_DA'Ê□í,ÌfRfs□['€□ì,Ì,æ,¤,É"Í^Í,ð'l'ð,μ□ACtrl+X,Ü,½,ÍC,ÅfRfs□[,μ,Ü,·□B,·,é,ÆIntelliClip,Ì‹@"\,ª",¢ ,Ä□A,Ü, \_^ê‰ñ–Ú,ÌfRfs□[,Å, ,é,±

,Æ,ðf^fCfgf‹fo□[,©,ç,¨'m,ç,¹,µ,Ü,·□B,»,µ,ÄŽŸ,ÌfRfs□["Í^Í,ð'I'ð,µ□AfRfs□[,ð,·,é,Æ"ñ"x–Ú^È□~,ÌfRfs□[,Å, ,é,± ,Æ,ð□A,Ü,½f^fCfgf‹fo□[,©,çfNfŠfbfvf{□[fh,Ìfofbftf@fŠf"fO,ð,µ,Ä,¢,é,±,Æ,ð'm,ç,¹,Ü,·□B

| 🐏 IntelliClip    | 次の北省           | 立置:2/2         |                 |
|------------------|----------------|----------------|-----------------|
| ファイル( <u>F</u> ) | 編集( <u>E</u> ) | 検索( <u>S</u> ) | ウィントウ           |
|                  |                | ببليتنيان      |                 |
| ねこばい             | ntelliCli      | pのでもき.         | <i>ಧ</i> ನ್ನು≩⊾ |
| ねこぼい             | ntelliCli      | pのでもき.         | んぶる             |
| FEOE1            |                |                |                 |

\_\_@•K—v,ÈfRfs[[,ª]l,í,Á,½,ç]ACtrl+V,Åfy][fXfg,μ,Ü,·]B^ê"Ô]Å[]‰ ,ÉfRfs][,μ,½,à,Ì,©,ç]‡"Ô,Éfofbftf@,©,çŽæ,è]o,μ,Ä'£,è•t,¯,é,±,Æ,ª,Å,«,Ü,·]B ]@f^fCfgf‹fo][,É,ÍŽŸ,É'£,è•t,¯,éfofbftf@,Ì^Ê'u,ª•\ަ,³,ê,Ü,·]B

[]@FIFOfofbftf@,Æ,¢,¤,æ,¤,É[]AFirstInFirstOut,É,È,Á,Ä,¢,Ü,·[]B,Â,Ü,è[]A^ê"Ô[]Å[]‰ ,ÉfRfs[][,μ,½,à,Ì,©,ç[]‡"Ô,Éfy[][fXfg,·,é,æ,¤,É,È,Á,Ä,¢,Ü,·[]B []@FILO,É[]Ý'è,μ,½[]ê[]‡,Í[]AFastInLastOut,Å,·,©,ς[]A^ê"Ô[]ÅŒã,ÉfRfs[][,μ,½•¨,©,ç,³,©,Ì,Ú,Á,Ä,¢,,æ,¤ ,Éfy[][fXfg,μ,Ü,·[]B

[]@**№**[]×,©,¢,±,Æ

 $\label{eq:linear_linear_line$ 

‰ñfy□[fXfg,μ,½□ê□‡,ĺ,±,¤,È,é□A"ñ‰ñfRfs□[,μ,Ä"ñ‰ñfy□[fXfg,μ,½,ç,±,¤,È,é□A,Æ,¢,¤,Ì,ð'ÌŠ ´,μ,Ä,Ý,é,Ì,ª,¢,¢,ÆŽv,¢,Ü,·)

□@^ê"x,Å,àfy□[fXfg'€□ì,ð□s,Á,½Œã,ÉfRfs□[,ð□s,¤,Æ□A^È'O,Éfofbftf@fŠf"fO,µ,Ä,¢,½"à e,ÍŽ©"®"I,É□Á<Ž,³,ê□A□V<K,É□Å□‰ ,©,cfofbftf@fŠf"fO,³,ê,Ü,·□BŽè"®,Å□Á<Ž,·,é,Æ,«,É,Í<**N"®·°+BackSpace**,Å□Á<Ž,µ,Ü,·□B</p>

## 

$$\label{eq:constraint} \begin{split} & \left[ \bigcirc fTf'''fvf_{0} \bigcirc \bigcirc fFfs_{0}, \cdot, \acute{e} \bigcirc \bigcirc fofbftf_{0}, i't: \fbox{ufTf'''fvf_{0}v_{0}v_{0}, \cdot, \acute{e} \bigcirc \bigcirc fFfs_{0}v_{0}, \cdot, \acute{e} \bigcirc \bigcirc fofbftf_{0}, i't: \fbox{ufTf'''fvf_{0}v_{0}v_{0}v_{0}, \cdot, \acute{e}, \pm, \acute{e}, \pm \fbox{uv} \\ & \bigcirc \bullet, \acute{e}, \star, \check{n} \circlearrowright \bigcirc \bigcirc \bigcirc fFfs_{0} \circlearrowright fFfs_{0} \circlearrowright \circ, \acute{e} \circlearrowright \bigcirc \bigcirc \frown fofbftf_{0}, i't: \fbox{ufTf'''fvf_{0}v_{0}v_{0}v_{0}, \pm, \vdots, \pm, \vdots, \pm \fbox{uv} \\ & \bigcirc \bullet, \acute{e}, \star, \check{n} \circlearrowright \bigcirc \bigcirc \bigcirc \sub fFfs_{0} \circlearrowright \circ, \acute{e} \circlearrowright \bigcirc \odot \circlearrowright \circ \r{u}, \acute{e} \circlearrowright \circ \r{u}, \acute{e} \circlearrowright \circ \r{u}$$

$$\label{eq:linearconductor} \begin{split} & [] @fy[[fXfg,.,é[]] @fy[ff(]]@[]@fofbftf@,]'t:]ufTf"fvf<[]v[]u,Ë,±,Ë,±[]v[]u,É,á, ,ñ[]v] \\ & [] @fy[[fXfg,.,é[]] @,Ë,±,Ë,±[]@[]@fofbftf@,]'t:]ufTf"fvf<[]v[]u,Ë,±,Ë,±[]v]]u,É,á, ,ñ[]v] \\ & [] @fy[[fXfg,.,é[]] @,É,á, ,ñ[]@[]@fofbftf@,]'t:]ufTf"fvf<[]v[]u,Ë,±,Ë,±[]v]]u,É,á, ,ñ[]v] \\ \end{split}$$

$$\label{eq:constraint} \begin{split} & []@fy[[fXfg,\cdot,é[]^{"}]@fy[ff(]@[]@fofbftf@,l'1:]ufTf"fvf<[]v[]u,Ë,\pm,E,\pm[]v[]u,E,á,,n[]v[]@[]d[]dfofbftf@,l'1,ðE],e^0,\mu[]o-(j,\mu,U), \end{split}$$

\_\_\_\_\_x,É,á\_\_@\_\_@\_\_\_FRfs\_\_\_,·,é\_\_@\_\_@fofbftf@,Ì't:\_u,¤,É,á\_\_v\_\_@\_]d\_\_dfofbftf@,ªŽ©"®"I,É\_\_Á<Ž,³,ê\_U<K,É'ljÁ,μ,Ü,μ,½ \_\_@<N"®fL\_[[+BackSpace\_]@\_]@\_]@\_]@\_]@fofbftf@,Ì't:\_]@\_]d\_]dŽè"®,Å\_]Á<Ž,μ,Ü,μ,½

## 

[]@**№**,»,Ì'¼

$$\label{eq:constraint} \begin{split} & []@, E, \pm, \hat{U}, \varphi, [fNfŠfbfvf{]][fh, h]] \label{eq:constraint} & []@, E, \pm, \hat{U}, \varphi, \hat{U}, \hat{U},$$

<u>∲,Ë,±,Û,¢Žg,¢∙û</u>,É-ß,é

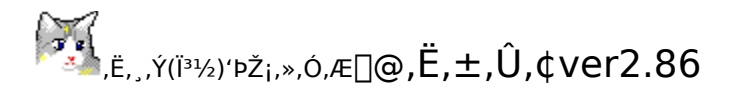

# DekopoiMenu

| フォルタを開く( <u>F</u> ) | ► |
|---------------------|---|
| 制御( <u>C</u> )      | ⊁ |
| システム概況( <u>A</u> )  | ► |
| ねこぼい設定(S)           | ► |
| ねこぼ 終了(@)           |   |
| キャンセル               |   |
|                     |   |

\_\_\_\_,Ĕ,±,Û,¢,ĺf⊡fjf...\_[[,©,ç,à,¢,,Â,©,Ì<@"\,ðŒÄ,Ñ□o,·,±,Æ,ª,Å,«,Ü,·□Bf⊡fjf...□[,ðŒÄ,Ñ□o,·,É,Í**<N"®fL**□[ + f⊡fjf...□[,É□Ý'è,μ,½fL□[(default,Å,Í**N**),ð‰Ÿ,·,±,Æ,Å□A‰æ-Ê,̉E‰º,ÉŒ»,ê,Ü,·□B

| デスクトッフ <u>゚(D</u> )       |                     |
|---------------------------|---------------------|
| スタートメニュー( <u>M</u> )      |                     |
| スタートアッフ ( <u>S</u> )      |                     |
| Windows( <u>W</u> )       |                     |
| My Documents 🕐 👘          |                     |
| Favorites( <u>F</u> )     |                     |
| Program Files( <u>P</u> ) | - フォルタを開く( <u>F</u> |
|                           | ′ 制御( <u>C</u> )    |
|                           | システム概況( <u>A</u> )  |
|                           | ねこぼい設定              |
|                           | ねこぼ、終了              |
|                           | キャンセル               |

[]@,æ,Žg,¤,ÆŽv,í,ê,é<mark>ftfHf‹f\_,ðŠÈ'P,ÉŠJ,«,Ü</mark>,·]B[€–Ú,ðʻl'ð,µ,ÄŒ^'è,·,é,Æ[]AfGfNfXfvf[][[f‰frf... [],ÅŽw'è,ÌftfHf‹f\_,ªŠJ,«,Ü,·]BŠù,É‹N"®,µ,Ä,¢,éfGfNfXfvf[]][[f‰,Ì't]g,ðŽw'è,ÌftfHf‹f\_,É[Ø,è'Ö,¦,½,¢ ,Æ,«,Í[]A**SHIFTfL**[[,ð‰Ÿ,µ,È,ª,çŒ^'è,·,é,Æ[]A<N"®,µ,Ä,¢,éfGfNfXfvf]]][f‰,Ì't]g,ª]Ø,è'Ö,í,è,Ü,·]B ]@ft][[fUŽw'è,ÌftfHf‹f\_,ð,±,±,É'ljÁ,·,é,±,Æ,à,Å,«,Ü,·]B'ljÁ,Í,Ё,±,Û,¢,Ì□Ý'è,Ì't,É, ,è,Ü,·]B

<u>ල</u> බ

| ス別ーンセーバを起動(S)                                   | フォルダを開く( <u>F</u> ) ▶<br>制御( <u>C</u> ) ▶ |
|-------------------------------------------------|-------------------------------------------|
| スワーンセーハシフロハティ(D)…<br>ウィントウを隠す(H)<br>ウィントウを戻す(S) | ッステム破況(A) ト<br>ねこぼい設定(S) ト<br>ねこぼい終了(Q)   |
| ウィントウ制御(₩) ト                                    | キャンセル                                     |

□@□§Œä,Ì□€-Ú,Ì'†,©,ç,Í□A"Á•Ê,È‹@"\,ð,¢,,Â,©ŽÀ□s,Å,«,Ü,·□B**fXfNfŠ□[f"fZ□[fo,ð<N"**®,Å,Í□AŒ»□݉æ-Ê,Ìfvf□fpfefB,Å'I'ð□E□Ý'è,³,ê,Ä,¢,éfXfNfŠ□[f"fZ□[fo,ðŽÀ□s,µ,Ü,·□B'Ê□í,ÍfXfNfŠ□[f"fZ□[fo,ð—~ p,µ,È,¢□l,Å,à□A□È,ð—§,Â,Æ,«,ĺf}fVf",ðf□fbfN,µ,Ä,¨,«,½,¢,Æ,¢,¤□,ĺ,¢,é,Ì,Å,ĺ,È,¢,Å,µ,å,¤ @□B**fYfNfŠ□[f"fZ□[fo,ÌfuffnfofB** @\_cfYfNfŠ□[f"fZ□[fo,ÌhN"@ŽšČÔ,ð60•ª É□Ý'à,µ,å,¤

,©□B**fXfNfŠ□[f"fZ□[fo,Ìfvf□fpfefB**,©,çfXfNfŠ□[f"fZ□[fo,Ì<N"®ŽžŠÔ,ð60∙ª,É□Ý'è,μ,Ä,¨,,Æ□AŽg,¢,½,¢ ,Æ,«,É,¾, ¯Žg,¦,ĕ֗ ~,Å,·□B

□@**fEfBf"fhfE,ð‰B,**,Í□Å'Ê□í•K—v,È,¢fEfBf"fhfE,ð‰B,·,±,Æ,ª,Å,«,Ü,·□B•□'Ê,Í□Å□¬ ‰»,μ,Ä,μ,Ü,Á,Ä,àf^fXfNfo□[,Ì'†,Å^ê'è,ÌfXfy□[fX,ð□è—L,μ,Ä,μ,Ü,¤,Ì,Å,·,ª□A,±,Ì<@"\ ,Å,Íf^fXfNfo□[,Ì'†,©,ç,à^ꎞ"I,É□Á,μ,Ä,μ,Ü,¤,±,Æ,ª,Å,«,Ü,·(^ê•"□Á,¹,È,¢fEfBf"fhfE,à, ,è,Ü,·)□B ‰B,μ,Ä,μ,Ü,Á,½fEfBf"fhfE,ð-ß,·,Æ,«,Í**fEfBf"fhfE,ð-ß,•**,ð'I'ð,μ,Ä,,¾,,<sup>3</sup>,¢□B^ê\*x,É16-‡,Ü,'nB,¹,Ü,·□B □@**fEfBf"fhfE**□**§Œ**ä,©,ç,Í□AfEfBf"fhfE,ð"®,©,·,±,Æ,ª,Å,«,Ü,·□B,±,±,Å,ÍfEfBf"fhfE,ð‰æ-Ê,Ì'† ‰>,É,à"z'u,Å,«,Ü,·

| 1997/02/20                                                     | (Thu) 08:24                                                                       |                                      |   |
|----------------------------------------------------------------|-----------------------------------------------------------------------------------|--------------------------------------|---|
| ユーザー名<br>コンビュータ名<br>物理メモリ<br>空きメモリ<br>スワップサイズ・<br>バッテリ残量<br>AC | : K.Akiyama<br>: TP535-AKI<br>: 40.0MB<br>: 1.2MB<br>: 15.2MB<br>: 100%<br>: FULL | 7ォルダを聞く(F)                           | • |
| トゲライブ・C:<br>トゲライブ・D:                                           | Free 319.0MB<br>Free 42.2MB                                                       | 制御( <u>C</u> )<br>システム概況( <u>A</u> ) | • |
|                                                                |                                                                                   | ねこま、設定(S)<br>ねこま、終了(Q)               | ۲ |

[]@fVfXfef€,ÌŠT‹μ,©,ç[]AŒ»[]<del>Ý,ÌfVfXfef€,ÉŠÖ,·,éŠĚ</del>'P,È[]ó'Ô,ð'm,é,±,Æ,ª,Å,«,Ü,·[]B []@ft[][fU-¼[]EfRf"fsf...[[f^-¼,©,ç[]AŒ»[]Ýf[]fOfIf",μ,Ä,¢,éft[][fU,⌻[]Ý,ÌfRf"fsf...[[f^-¼,ðŠm"F,Å,«,Ü,·[]BfIfbfgf][][[fN[]ã,ÅŽg—p,μ,Ä,¢,é[]ê[]‡,È,Ç,ÌŠm"F,É,Å,«,Ü,·[]B

\_\_@•¨—\_\_]f\_\_f,fŠ—Ê,ĺ\_AŒ»\_lÝf}fVf",ÉŽÀ'•,³,ê,Ä,¢,éf[]f,fŠ,Ì—Ê,ð•\ަ,μ,Ü,·[]B,½,¾,μ[]A,± ,Ì[]"Žš,ĺf[]f,fŠfTfCfY,ðf\ftfg"l,É'[]‰Á,³,¹,é,à,Ì,È,Ç,ðŽg—p,μ,Ä,¢,é,Æ[]³,μ,¢'l,ðަ,³,È,¢,±,Æ,ª, ,è,Ü,·[]B

\_@<ó,«f□f,fŠ,ĺ□AŒ»□Ý,Ì•¨—□f□f,fŠ□ã,Ì<ó,«f□f,fŠ,ðަ,μ,Ü,·□B,± ,Ì'l,ª'å,«,<sup>-</sup>,ê,Î□V,μ,¢fAfvfŠfP□[fVf‡f",ð<N"®,·,é□Û,É,à□A"Á,Éfy□[fWf"fO,ð□s,í,\_,É<N"®,Å,«,é,Æ,¢,¤,±,Æ,Å,·

 $[]@fXf[]fbfvfTfCfY[95 Only], i[]A @ w]Y, ifXf[]fbfvftf@fCf fTfCfY, \delta \bullet X; \mu, A, c, U, B ]$ 

$$\label{eq:linear_strain} \begin{split} & []@fofbfefŠŽc—Ê[]EŽc,eŽžŠÔ[95 Only], i[]Afm[][fgfpf\fRf", È, Ç, lfofbfefŠ<li" (B, µ, Ä, ¢, ef) fVf", Å[]AŒ»[]Ý, lfofbfefŠ[]o<µ, ð • ñ[]], µ, Ü, · []BfofbfefŠ, <math>^{a}$$
fXf } [][fgfofbfefŠ, l]e[] +, i[]AŽc, eŽžŠÔ, à • \ Ž|, µ, Ü, · []B" ~ Žž, ÉAC, l]U' ±[]o<µ, à • \Ž|, µ, Ü, · []B \end{split}

\_]@,±,ê,ç,Ì]]î•ñ,Í]]AfVfXfef€ŠT<μ,ðŠJ,¢,Ä,¢,é,Æ,«,É,Í]]X[]V,³,ê,Ü,¹,ñ]]B,¨,©,μ,¢,È,Æ,¨,à,í,ê,½,ç[]A^ê"xf[]fjf... ][,ð•Â,¶,Ä]]AŠJ,«,È,¨,μ,Ä,Ý,Ä,,¾,³,¢]]B[]Å]]V,Ì]]î•ñ,É]]X[]V,³,ê,Ü,·]]B

]@Ú¼Þ½ÄØ´ÃÞ¨À,ð—§,¿∏ã,°∏A

[@]@HKEY\_CURRENT\_USER\Software\K.Akiyama\Nekopoi+

$$\begin{split} & \left[ \boxed{0}{0}, \overleftarrow{E}^{\circ}U''\otimes, \mu, \overrightarrow{A}, 3, 4, \BoxB, *, i't, \poundsuskipDriveUv, \mathcal{A}, 4, x^{\circ}, ^{a}, \cdot e, U, \cdot, i, \mathbb{A}\BoxA, *, \pm, \poundsftf\Boxfbfs\Box[fhf‰fCfu,lfhf$$
 $%fCfufŒf^[[,ð]', «□ž, n, \mathbf{A}, 3, 4, ]B—á, ], lftf□fbfs□[fhf‰fCfu, aAfhf‰fCfu, \mathbf{C}, cDA[', «□ž, P•¶Žš, IA, \mathbf{A}, \cdot \BoxB$  $□@, ±, \mathbf{e}, \mathbf{A}, JU, \mathbf{E}, \mathbf{A}, JU, \mathbf{B}, \mathbf{B}, \mathbf{B}, \mathbf{B}, \mathbf{A}, \mathbf{A}, \mathbf{A}, \mathbf{A}, \mathbf{A}, \mathbf{A}, \mathbf{A}, \mathbf{A}, \mathbf{A}, \mathbf{B}, \mathbf{A}, \mathbf{A}, \math$ 

|                                 | フォルタを開く(E)<br>制御( <u>C</u> )<br>システム概況( <u>A</u> ) | * * * |
|---------------------------------|----------------------------------------------------|-------|
| 基本設定(S)<br>ねこしまいいいっ(H)<br>登録(R) | ねこぼ、設定(S)<br>ねこぼ、終了(Q)                             |       |
|                                 | キャンセル                                              |       |

,Æ,ª,Å,«(f^fXfNfgfŒfC,ÌfAfCfRf",ð□¶fNfŠfbfN,µ,Ä,àŠJ,,±,Æ,ª,Å,«,Ü,·)□Afwf‹fv,ð'l'ð,·,é,Æf□fjf...□[,©,ç,à,± ,Ìfwf‹fv,ðŠJ,,±,Æ,ª,Å,«,Ü,·□B,Ë,±,Û,¢,Ì"o˜^,à,±,Ìf□fjf...□[,©,ç,¨,±,È,¢,Ü,·□B

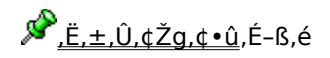

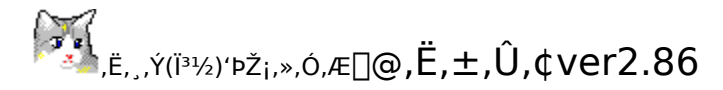

□<sup>®</sup> Windows Standard Operations

∲fEfBf"fhfE,ð∙Â,¶,½,¢

□@**ALT+F4**,ÅfEfBf"fhfE,ð•Â,¶,Ü,·(fAfvfŠfP□[fVf‡f",ð□I—¹,μ,Ü,·)□BMDI(MultiDocument Interface) ,Å,Í**CTRL+F4**,ÅŽqfEfBf"fhfE,ð•Â,¶,Ü,·□B

 $\mathscr{P}$ WindowsfL[][,Ì,È,¢fL[][f{[][fh,ÅWindowsfL[][,ðŽg,¢,½,¢

 $\square @ \textbf{CTRL} + \textbf{ESC}, \& f X f^{[fgf]} f ... \square [, \overset{a}{=} \check{S}J, «, \ddot{U}, \cdot \square B$ 

<sup>ŷ</sup>fRf"fefLfXfgfL□[,Ì,È,¢fL□[f{□[fh,ÅfRf"fefLfXfgfL□[,ðŽg,¢,½,¢

[]@fRf"fefLfXfgfL[],Æ,Í[]A'Ê[]íf}fEfX,ð‰EfNfŠfbfN,μ,½,Æ,«,ÉŠJ,f][fjf...][(fRf"fefLfXfgf][fjf...][) ,ðŒÄ,Ň[]o,·fL][,Å,·]B ]@**SHIFT+F10**,ÅfRf"fefLfXfgf][fjf...][,ðŠJ,«,Ü,·]B ]@'¼]A<**N"®fL**]**[+ENTER**,Å,à"⁻—I,Ì<@"\,Å,·]B,±,ê,Í[]AENTERfL][,Ì,Ù,¤,ªfAfNfZfX,ª,μ,â,·,¢ ,ÆŽv,Á,½,©,c,Å,·]B

<sup>ℬ</sup>'S,Ä,ÌfEfBf"fhfE,ð□Å□¬‰»,³,¹,Ä□A,Ü,½Œ³,É−ß,μ,½,¢

□@**WindowsfL**□**[+M**□A,Ü,½,Í**<N"®fL**□**[+M**,ÅŒ»□ÝŠJ,¢,Ä,¢,é'S,Ä,ÌfEfBf"fhfE,ð□Å□¬‰»,μ,Ü,·□B,à,Æ,Éß,·,Æ,«,É,Í**<N"®fL**□**[+HOME**,Åf^fXfNfo□[,ðfAfNfefBfu,É,μ,½Œã□A**CTRL+Z**,Å□Å□¬‰»,ðfAf"fhfD,μ,Ü,·□B

## Ĵ£fBf"fhfE,ðãY—í,É∙À,×,½,¢

[]@•À,×,é'Î]Ū,Ìf£fBf"fhfE,Ì,Ý,ð‰æ-Ê,É•\ަ,μ]A,»,ê^ÈŠO,Ìf£fBf"fhfE,Í[Å[]¬‰»,·,é,©]I— ¹,μ,Ä,¨,«,Ü,·[]B<**N"®fL**]**[+HOME**,Åf^fXfNfo][,ðfAfNfefBfu,É,μ[]A<**N"®fL**]**[+ENTER**,Åf]]fjf... ][,ð,Ð,ç,«[]A,»,Ì'†,Ì[]u[]d,Ë,Ä•\ަ]v[]u[]㉺,É•À,×,Ä•\ަ]v[]u[]¶‰E,É•À,×,Ä•\ަ[]v,Ì,¢ ,\_,ê,©,ð'I,Ñ,Ü,·[]Bе,ê,½,ç<N"®fL][,ð‰Ÿ,μ,½,Ü,Ü,ÅHOME,ÆENTER,ð,Æ,ñ,Æ,ñ,Æ ‰Ÿ,¹,Î][]AfŠfYf~fJjf<,É]Ý'è,Å,«,Ü,·]]B

## ∲f^fXfN,ð<u>∏</u>Ø,è'Ö,¦,½,¢

$$\label{eq:constraint} \begin{split} & [] @ \textbf{ALTfL}[[, \delta & \ddot{Y}, \mu, \dot{E}, a^{2}, \textbf{c} \textbf{TABfL}[[, \delta & \ddot{Y}, \cdot, \mathcal{E}f^{T}XfN, \delta'1'\delta, Å, «, \ddot{U}, \cdot, \dot{I}, Å]A] & [] @, \dot{e}'\ddot{O}, \downarrow, \downarrow_{2}, \dot{e}, \dot{a}, \dot{I}, \dot{E}, , , (, ^{1}, \ddot{A}, \otimes, c, c, \textbf{c}, \textbf{c},$$

□@**<N"®fL**□**[+HOME**,Åf^fXfNfo□[,ðfAfNfefBfu,É,μ,½Œã□A**TABfL**□**[**,ð ‰Ÿ,·,ÆfffXfNfgfbfv,ÌfAfCfRf",ÉftfH□[fJfX,ª<sup>^</sup>Ú,è,Ü,·□B

∲fVfXfef€f⊡fjf…⊡[,ðŠJ,«,½,¢

□@fVfXfef€f□fjf...□[,Æ,Í□AfEfBf"fhfE,Ìf^fCfgf‹fo□[,Ì□¶′[,É, ,éfAfCfRf",ðfNfŠfbfN,µ,½,Æ,«,ÉŒ»,ê,éf□fjf... □[,Å,·□B □@**ALT+SPACE**,ÅŠJ,«,Ü,·□BMDIfAfvfŠ,Ì□ê□‡,Í,±,±,Å**‰E**fL□[,ð‰Ÿ,·,Æ□AMDIŽqfEfBf"fhfE,ÌfVfXfef€f□fjf... [[,ªŠJ,«,Ü,∙

∲f^fufy[[fW,ð^Ú"®,µ,½,¢

□@fRf"fgf□□[f<fpflf<,Ì'+,È,Ç,Í•;□",Ìfy□[fW,ð,ß,,Á,Ä□Ý'è,·,é,æ,¤,É,È,Á,Ä,¢,Ü,·(f^fufRf"fgf□□[f<,Æ,¢,¢, ,Ü,·)□B,±,ê,ç,Ìfy□[fW,ð•Ï,¦,é,É,Í**CTRL+TAB**,ð‰Ÿ,μ,Ü,·□B

<sup>≫</sup>Windows95,ð□I—¹,³,¹,½,¢

□@,¢,ë,¢,ë,È•û−@,ª, ,è,Ü,·,ª□A,Ë,±,Û,¢ ,¨,·,·,ß,Í**<N"®fL□[+END**,Å,·□B,¿,È,Ý,É□Ä<N"®,³,¹,é,Æ,«,É□A**SHIFTfL**□[,ð‰Ÿ,μ,È,ª,çŽÀ□s,·,é,ÆfVfXfef€,ð —Ž,Æ,·,±,Æ,È,□Ä<N"®,μ,Ü,·(Windows95,ÌfVfXfef€fvf□fOf‰f€,ð□Äf□□[fh,μ,È,¨,·,æ,¤,Å,·)□B

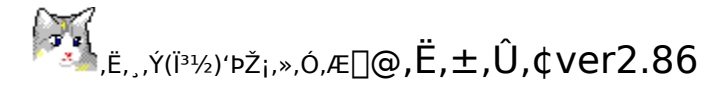

□@<sup>L</sup> Restriction

\_]@<sup>够</sup>,Ë,±,Û,¢,Å□Ý'è,μ,Ä—~,μ,¢,±,Æ

[]@[]¤[]GŠÛfGfffBf^

fL[[[]Ý'è,É,Â,¢,Ä []@ffftfHf<fg,Å,Í[]GŠÛ,Ì<N"®fL[][,ÍCTRL+ALT+[]«,É,È,Á,Ä,¢,é,Ì,Å,·,ª[]A,±,Ì,Ü,Ü,Å,Í,Ë,±,Û,¢ ,ÌfEfBf"fhfE^Ú"®,Æ"-,½,Á,Ä,µ,Ü,¤,Ì,Å[]A[]GŠÛ'¤,Ì][Ý'è,ð•Ï,¦,Ä,-,¾,³,¢[]B,¨,·,·,ß,ÍCTRL+ALT+H,Å,·[]B•Ï[]X•û-@,Í[]A[]GŠÛ,ð—§,¿[]ã,°,½Œã,É[,»,Ì'¼]["®[]ÌŠÂ<«] ,Æf[]fjf...[[,ð,½,Ç,Á,Ä[]AfVf‡[[fgf]fbfgfL[][,ð•Ï[]X,µ,Ä,,¾,3,¢[]B

[]@[]¤Windows95

IME[]Ø,è'Ö,|fL][,É,Â,¢,Ä ]@IME[]Ø,è'Ö,|fL][,ÉCTRL+SHIFT,âALT+SHIFT,ª]]Ý'è,³,ê,Ä,¢,é,Æ,Ë,±,Û,¢,Ì<N"®fL][,Æ"-,½,Á,Ä,μ,Ü,¤[]ê[]‡,ª, ,è,Ü,·]]BŠî-{"I,ÉIME,Í,»,ñ,È,É]]Ø,è'Ö,¦,ÄŽg,í,È,¢,ÆŽv,¤ ,Ì,Å[]A[]Ø,è'Ö,¦,ÍOFF,É,·,é,± ,Æ,ð,¨,·,·,ß,μ,Ü,·]]B]Ý'è,ÍfRf"fgf[][][f<fpfIf<"à,ÌfL]][f{][[fh,ðŠ],«]]AŒ¾Œê,Ì'†,É, ,è,Ü,·]]B

[]@,\$<sup>®</sup>[]§ŒÀŽ-[]€

[]@[]@IntelliClip(fNfŠfbfvf{[][fhŠK'w‰»‹@"\),ĺ[]A'¼,ÌfNfŠfbfvf{[][fhŠÇ—[],Ìfc[][f‹,Æ^ê[]],É,ĺ,¤,Ü,-"®[]ì,µ,Ü,¹,ñ[]B'¼,Ìfc[][f‹,ðŽg,í,ê,é[]ê[]‡,ĺ,Ë,±,Û,¢,ÌIntelliClip,ĺflft,É,µ,ÄŽg—p,µ,Ä,,¾,³,¢[]B

$$\label{eq:linear_state} \begin{split} & []@f^fXfNfo[[,]fgf@fC,ÉfAfNfZfX,\cdot,é<@''\,I[]Af^fXfNfo[[,^2‰æ-Ê,I]]ã, ©‰^2^Ê'u,É, ,鎞,I,Ý,\mu,©"®[]), \\ & \mu,Ü,^1,ñ[]B \end{split}$$

[]@,Ë,±,Û,¢^ÈŠO,ÌfL[[f{[[fhftfbfN,ð,©,¯,éfvf□fOf‰f€,ð"<sup>-</sup>Žž,ÉŽg—p,µ,Ä,¢,é[]ê[]‡[]A•s‹ï[]‡,ð— ^,·[]ê[]‡,ª, ,è,Ü,·[]B•s‹ï[]‡,É"º,¤'¹ŠQ,Ì"...[]ž,厄,ĺ[]s,¢,Ü,¹,ñ,ª[]A–â'è‰ðŒ^,Ö,Ì"w—ĺ,ĺ,Å,«,é"ĺ^ĺ,Å,³,¹,Ä,¢ ,½,¾,«,Ü,·,Ì,Å[]A•ñ[]],ð,¨Šè,¢,¢,½,µ,Ü,·[]B

[]@,Ë,±,Û,¢,ĺDOS'<,É,Â,¢,Ä,ĺ'€[]ì,µ,Ü,¹,ñ[]BDOS'<,ĺŠÇŠ[],ª^á,¤,Ì,Å[]ADOS—p,Ì[]¬,³,Èfvf[]fOf‰f€ ,ð[]ì,é,©[]AVxDfŒfxf<,Ì'Ήž,ð[]I,¦,È,¢,Æ,¤,Ü,"®,¢,Ä,,ê,È,¢,æ,¤,Å,·[]BŒ»[]Ý,ĺ'Ήž—\'è,ĺ, ,è,Ü,¹,ñ[]B

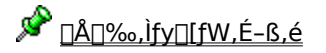

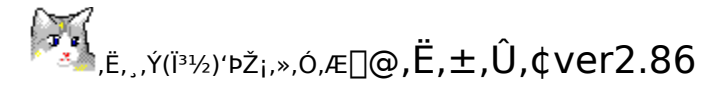

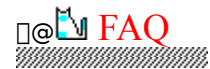

**Q.**[]@<**N"**®**fL**[[,Æ<@"\**fL**[[,ð,¿,á,ñ,Æ[]Ý'è,μ,Ä,¢,é,Ì,É[]A,¿,á,ñ,Æ<@"\,ª",©,È,¢[]ê[]‡,ª, ,è,Ü,·[]B,È,º,Å,·, ©[]B

**A.**□@f}fVf",ÌfL□[f{□[fh,É,æ,Á,Ä,Í□A"<sup>-</sup>Žž,ɉŸ,³,ê,½fL□[,Ì3,Â,Ì'g,Ý□‡,í,¹,ð,¤,Ü,"»•Ê,Å,«,È,¢,à,Ì,ª, ,é,æ, ¤,Å,·(Œ»□Ý,í,©,Á,Ä,¢,é,Ì,Í□AMebiusWide,Ì**Ctrl+Alt+PageUp/Down**)□B<@"\ fL□[,ð•Ê,È,à,Ì,É•Ï□X,µ,Ä,Ý,Ä,,¾,³,¢□B

Q.□@fXf □[[fgfAfbfv,É"o<sup>~</sup>,µ,Ä,¢,é,ª□A,¤,Ü,"®,©,È,¢,ñ,Å,·,ª□B A.□@fXf □[[fgfAfbfvŽž,É,Í[□A,¢,ë,¢,ë,Èfvf□fOf‰f€,ª<sup>°</sup>e"x,ÉZÀ□s,³,ê,Ü,·□B,»,Ì,½,ß'Ê□í,æ,è'å,«,È• ‰'S,ªOS,É,©,©,Á,Ä,¢,Ü,·□BŽÀ□s,Ì□‡□<sup>~</sup>,É,æ,Á,Ä,Í□Afvf□fOf‰f€,Ìf□□[fhf~fX,à"□¶,·,é,æ,¤,Å,·□B,Ë,± ,Û,¢,ª,¤,Ü,"®□ì,Å,«,È,¢,Ì,Í□A,Ë,±,Û,¢,ÌDLL,ð,¤,Ü,f□□[fh,Å,«,È,©,Á,½□ê□‡,È,Ç,Å,·□BŒ»□Ý,¤,Ü,"®,¢ ,½,Æ•ñ□□,ª, ,é,à,Ì,Í□AfXf □[[fgfAfbfv,Å□ÅŒã,É,Ë,±,Û,¢,ª<N"®,·,é,æ,¤,É•À,×,½□ê□‡,¾,»,¤,È,Ì,Å□A,¢ ,ë¢,ë'g,Ý□‡,í,¹,ð•Ĭ,¦,Ä,Ý,Ä□A,¢,¢fpf □[[f",ðŒ©,Â,<sup>-</sup>,¾,µ,Ä,Ý,Ä,-,¾,³,¢□B,Ü,½□AfXf □[[fgfAfbfv,É"o<sup>~</sup>,³,ê,Ä,¢,éfvf□fOf‰f€,ð□í□œ,µ,Ä,Ý,é,Ì,àŽè,Å,·□BMicrosoft Office,ðfCf"fXfg□[f<,·,é,Æ•K,, "ü,Á,Ä,,éFindFast,Í•Ê,É"ü,ê,È,,Ä,à'å□ā•v,Å,·,µ□AOfficefXf ∩□[fgfAfbfv,à --v,è,U,¹,ñ□B<t,ÉŒÀ,ç,ê,½f□f,fŠ<óŠÔ"à,Å,¤,Ü,,â,è,,è,·,é,Ì,Å, ê,Î□A•K v,È,¢fXf ∩□[fgfAfbfv,Í,Ç,ñ,Ç,ñ□Á,µ,¿,á,¢,Ü,µ,å,¤□B,¤,Ü,"®,©,È,©,Á,½,ç□A,Ü,½,»,ê,ð,¢,ê,Ä,â,ê,Î,¢,¢

Q.□@Explorer,Å□A□V,µ,ftfHf‹f\_,ð□ì,è,½,¢,ñ,Å,·,ª□AfRf"fefLfXfgf□fjf…□[,É, ,è,Ü,¹,ñ□B A.□@ftf@fCf<,©ftfHf<f\_,ª'l'ð,³,ê,½□ó'Ô,É,È,Á,Ä,¢,é,Æ□A**<N"®fL□[+Enter**,ÅŒ»,ê,éfRf"fefLfXfgf□fjf… □[,Ì'†,É,Í□u□V<K□ì□¬□v,Ì□€-Ú,ª"ü,è,Ü,¹,ñ□B**Ctrl+Space**,ð‰Ÿ,µ,Ä'l'ð ‰ð□œ,µ,½Œã,É<**N"®fL□[+Enter**,ð‰Ÿ,¹,Î□A□V<K□ì□¬,Ì□€-Ú,ª ‰Á,í,è□AftfHf<f\_,âftf@fCf<,ð□ì,ê,é,æ,¤,É,È,è,Ü,·□B

Q.□@<N"®fL□[,ðWindowsfL□[+Alt,É□Ý'è,µ,Ä,¢,é,Ì,Å,·,ª□A,½,Ü,ÉAlt,¾,¯,µ,©‰Ÿ,µ,Ä,¢,È,¢,Ì,ÉfJ□[f\ f<fL□[,ð"®,©,·,ÆfEfBf"fhfE,ª"®,¢,Ä,µ,Ü,¢,Ü,·□B A.□@WindowsfL□[,ð‰Ÿ,µ,½Œã□A□€-Ú,ð'l'ð,¹,,,ÉESC,Åf□fjf...□[,ð•Â,¶□AAlt,ð‰Ÿ,µ,È,ª,çfJ□[f\ f<fL□[,ð'€□],·,é,ÆfEfBf"fhfE,ª"®,¢,Ä,µ,Ü,¢,Ü,·□B,±,ê,Í,Ç,¤,â,çWindows,ÌŽd—l,Ì,æ,¤,Å,µ,Ä□A,Ç,¤ ,É,à,È,ç,È,¢,Å,·□B,Æ,è,,,¦,,□AESC,ÅfLfff"fZf<,µ,È,¢,æ,¤,É,µ,Ä,Ý,Ä,,¾,³,¢□B

Q.□@Word95/Excel95,ÌŽqfEfBf"fhfE,ª"®,«,Ü,¹,ñ□B A.□@MDlfAfvfŠ,È,ñ,Å,·,ª□A,±,ê,ç,ĺMDlClient,É'Î,·,éf□fbfZ□[fW,ð,¤,Ü,Žó,<sup>-</sup>Žæ,Á,Ä,,ê,È,¢ ,Ì,Å□AŽqfEfBf"fhfE□§Œä,ĺ,Å,«,Ü,¹,ñ□BWord97/Excel97,ĺ,¿,á,ñ,Æ"®□ì,µ,Ü,·

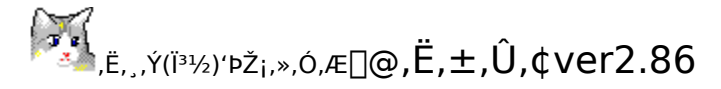

# □@<sup>[]</sup> Registration

 $[]@, E, \pm, \hat{U}, e, \hat{I}_{f} V_{f} F_{f} A_{f} E_{f} F_{f} A, \mathcal{E}, \mu, \ddot{A} \oplus \ddot{O} SJ, \mu, \ddot{A}, e, \ddot{U}, \cdot [] B \oplus p' \pm, \mu, \ddot{A} \check{Z}g, i, \hat{e}, e, \mathcal{R}, \langle n, \dot{n} ] A^{\prime \prime} O^{\sim \prime}, \delta, \ddot{C} \check{S} e, e, e, \dot{\gamma}_{2}, \mu, \ddot{U}, \cdot [] B \oplus p' \pm, \mu, \ddot{A} \check{Z}g, i, \hat{e}, e, \mathcal{R}, \langle n, \dot{n} ] A^{\prime \prime} O^{\sim \prime}, \delta, \ddot{C} \check{S} e, e, e, \dot{\gamma}_{2}, \mu, \ddot{U}, \dot{U}, \dot{U} ] B \oplus p' \pm, \mu, \ddot{A} \check{Z}g, i, \hat{e}, e, \mathcal{R}, \langle n, \dot{n} ] A^{\prime \prime} O^{\sim \prime}, \delta, \ddot{C} \check{S} e, e, e, \dot{\gamma}_{2}, \mu, \ddot{U}, \dot{U} ] B \oplus p' \pm, \mu, \ddot{A} \check{Z}g, i, \dot{e}, e, \mathcal{R}, \langle n, \dot{n} ] A^{\prime \prime} O^{\sim \prime}, \delta, \ddot{C} \check{S} e, \dot{e}, e, \dot{e}, \dot{e}, \dot{e$ 

## []@.<sup>2</sup>/2<sup>°</sup> ° ° ^ ,ÌŽè[]‡

[]@"o<sup>~</sup> • û-@,ĺ"ñŽí—Þ—p<sup>^</sup>Ó,¢,½,µ,Ü,µ,½,ª]A,¢, , ,ê,àf]]][[f<,ð—<sup>~</sup>—p‰Â"\,È•û,ð'Î]]Û,É,µ,Ä,¢,Ü,·]B,²—<sup>~</sup> p,É,È,ê,È,¢]]ê[]‡,ĺ[]A,Ü, ,Žè,ÁŽæ,è'], ,ĺNIFTY-Serve,ÌfAfJfEf"fg,ðŽæ,é,± ,Æ,ð,¨,,·,·,ß,µ,Ü,·(Ž",ĺNIFTY,Æ,ĺŠÖŒW, ,è,Ü,¹,ñ)]]B

[]@ **肇** NIFTY-Serve '—<à'ã[]sfT[][frfX []@NIFTY-Serve,É,Â,È,ª,è,Ü,μ,½,ç[]A[]uGO SWSOKIN[]v,ÅfŒfWfXfgfŒ[][fVf‡f"fZf"f^[[,É"ü,è,Ü,·[]B,Ë,±,Û,¢ ,ÌSW"Ô[]†,Í3995,Å,·[]B<àŠz,Í600‰~,Æ,È,Á,Ä,¢,Ü,·[]B

[]@**'&**─X•Ö[]¬^בÖ,É,æ,é,¨Žèކ

[@^¶[æ : []§245 ‰;•IŽs[]ò<æ~a[]ò'¬6206-1[]@fOfŒ[[fVfA,¢, ,Ý,Ì606 []@[],-Ø —f

[]@,Æ,è, ,¦, ,,±,Ì[]Z[]Š,Í1997"N'†,ð—LŒø,Æ,³,¹,Ä,¢,½,¾,«,Ü,·[]B,»,ê^È[]~,Í,Ë,±,Û,¢ ,Ì[]Å[]V"Å,ð"üŽè,³,ê,é,È,Ç,μ,Ä[]A•Ï[]X,ª,È,¢,©Šm"F,Ì[]ã,¨-â,¢[]‡,í,¹,È,Ç,ð,¨Šè,¢,¢,½,μ,Ü,·[]B

[]@'—‹à,ð,³,ê,Ü,·,Æ,Ë,±,Û,¢,Ì"o~^•û-@,ª•\ަ,³,ê,Ü,·,Ì,Å[]A-Y,ê,È,¢,æ,¤f[]f,,É[]',«Žæ,Á,Ä,¨,¢,Ä,-,¾,³,¢[]B,Ë,±,Û,¢,ð"o~^,³,ê,Ü,·,Æ[]A[]Ý'è[]î•ñ,ª•Û'¶,Å,«,é,æ,¤,É,È,è[]AŽŽ—pŠJŽn,Ìf\_fCfAf[]fOf{fbfNfX,ª•\ ަ,³,ê,È,,È,è,Ü,·[]B

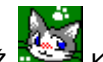

[]@,Ë,±,Û,¢,Ì'~[]ìŒ,ÍŽ,, KAkiyama xx,ª[]Š—L,μ,Ä,¢,Ü,·[]B"][]Ú,È,Ç,Í,·,×,ÄŽ,,,Ì—¹‰ð,Ì[]ã,Å,¨Šè,¢,¢ ,½,μ,Ü,·[]B

[]@•s-¾,È"\_,ª,²,´,¢,Ü,μ,½,ς[]A'—<à'ã[]s"Ô[]†,Æ,¨-¼'O,ð"Y,¦,ÄŽ,,^¶,Ü,Åf[][][f<(NIFTY: QWB01336),ð,¨Šè,¢ ,μ,Ü,·[]B []@fCf"f^[][flfbfg[]ã,Å,àŽ¿-â,ð,¨Žó,¯,μ,Ä,¨,è,Ü,·[]B []@http://www.espacemedia.com/camcam/board.cgi?ID=nekopoi

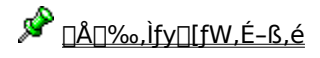

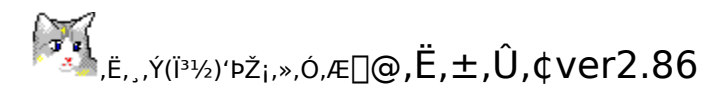

□@<sup>[]</sup> LinerNotes

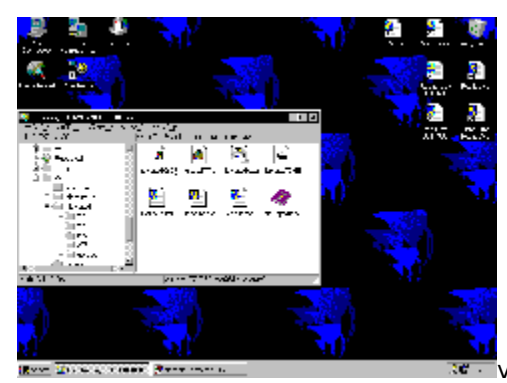

ver2.86 09/30 ,ĺ,ê

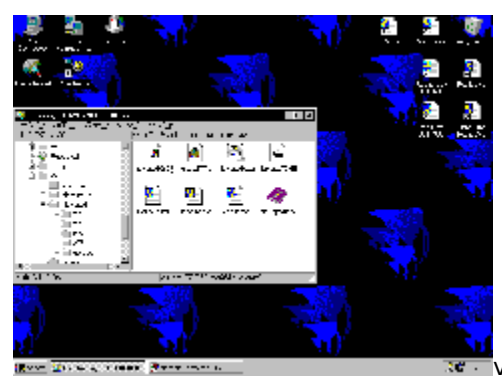

🚾 ver2.85 08/25 ,,à,è

[]@,à,¤,·,®‰Ä<x,Ý,à[]I,í,è,Å,·,Ë[]B—Á,μ,,Ě,Á,Ä,«,Ü,μ,½,μ[]A[]H,ª,ä,Á,,è<ß,Ã,¢,Ä,¢,Ü,·[]B []¡]AfGfNfXfvf][][f‰fx[][fX,Ì^3]k‰ð"€fc[][f<,ð[]ì,Á,Ä,¢,Ü,·[]B[]uLHView[]v,Æ,¢,¤-¼'O,Å[]A<ß[]X^3[]k ‰ð"€ŠÖ~A,ÌftfH[][f‰f€,ÉfAfbfvf][][fh,·,é—\'è,Å,·,Ì,Å[]A,à,μ—Ç,¯,ê,Î,±,¿,ç,à,æ,ë,μ,,¨Šè,¢,¢ ,½,μ,Ü,·[]B

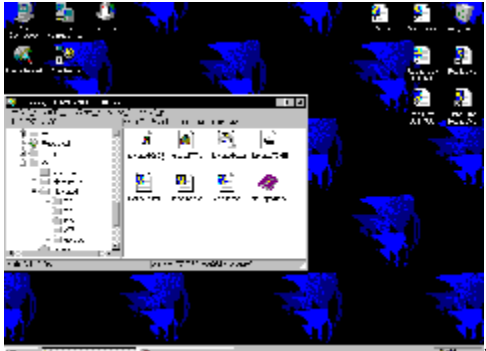

\_\_\_\_\_\_ver2.84 07/15 ,,à,è □@,Æ,è, ,¦, ː'v-½"l,ÈfofO,Ì□C□³,Å,·□B'å•Ï,²–À~f,ð,¨,©,¯,¢,½,μ,Ü,μ,½□B

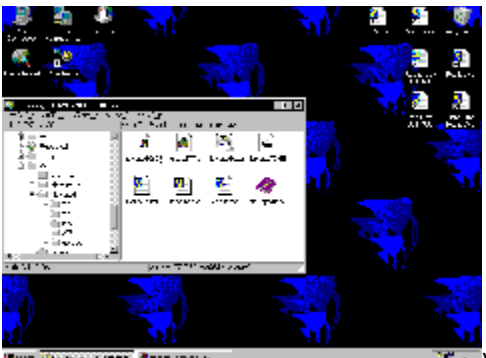

[]@"M,ª,æ,¤,â,,Ð,«,Ü,µ,½[]B,È,ñ,¾,Á,½,ñ,Å,µ,å,¤,Ë[]B []@IntelliCursorŠÖ~A,Í[];‰ñ,Å,¾,¢,½,¢,Å,«,½,©,È,Ÿ,Æ,¢,¤Š´,Í, ,è,Ü,·[]B[]P[]í"I,Èf}fEfX,Ì'€[]ì,ðIntelliC ursor,Å[]s,¤,É,Í-³—[],ª, ,è,Ü,·,ª[]A"ñ[]펞(f}fEfX,ª"²,¯,½,Æ,©),É,¿,å,Á,Æ,µ,½(€]]ì,ð,µ,½,¢,Æ,«,È,Ç,É,Í-ð —§,Â,ÆŽv,¢,Ü,·[]B,à,¤,¿,å,Á,ÆŽg,¢[]ŸŽè,ð—Ç,,Å,«,ê,ΗÇ,¢,ñ,Å,·,ª,Ë[]d[]d[]B []@,Æ,±,ë,Å[]A[]Å<ß<v[]X,ÉfAfjf[]‰f‰æ,ðŒ©,½,ñ,Å,·,æ[]BLet's & GO!,Á,Ä,¢,¤,â,Â[]B,¢ ,â[[[]A<v[]X,É"æ,ê,éfAfjf[],ðŒ©,Ü,µ,½(^^;)]@,È,ñ,Åf~fjŽI<ì,ª,©,,¯]°,¾,¯,Å'¬,-,È,Á,½,è,čÈ,ª,Á,½,à,·,é,ñ,¾[[,Á]]A,¨,¢[]Af`fbfv,ð[]Ú,¹,é,Ì,Í"½'¥

,¶,á,Ë□[,Ì,©□A,È,ñ,Åf~fjŽl‹Ì,ª'¼,Ìf~fjŽl‹Ì,ð□•,⁻,Ä‹A,Á,Ä,,é,ñ,¾□[□d□detc□B,Ü□A,¢,Á,©□B □@fGf"f@f"fQfŠflf",̉f‰æ,Æ,©,à,Ì,Ì,⁻•P,Æ,©□A,¢,ë,¢,ëŠy,µ,»,¤,ÈfAfjf□‰f‰æ,à, ,é,Ì,Å□A,¿,å,Á, ÆŠy,µ,Ý,É,µ,Ä,é,Æ,±,ë,Å,·□B

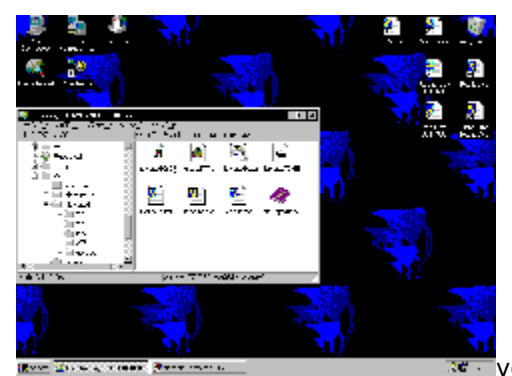

🚾 ver2.82 06/25 ,,à,è

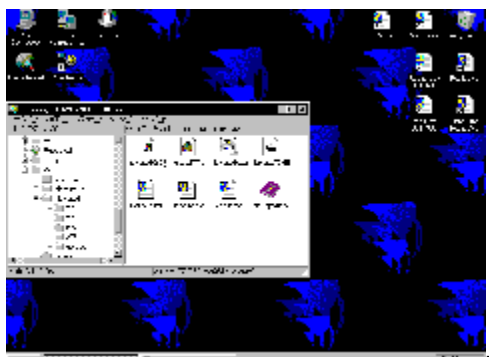

$$\begin{split} & , \hat{A}, \textcircled{\circlest} R, \hat{A}, \hat{C}, \hat{A}, \hat{C}, \hat{A}, \hat{A},$$

[]@,Æ,±,ë,Å[]A[]Å<ß"",,,É,È,Á,½InterTop,Á,Ä,¢,¢f}fVf",Å,·,Ë[][]B-l,ĺ,¿,Á,¿,ćŒn,Ìf}fVf",É–Ú,ª,È,¢ ,à,Ì,Å[]B, ,ê,É80MBftf‰fbfVf...,Æ,©,Ì,¹,Ä[]A-³—[]−î—[]Win95,ð"®,©,»,¤,Á,Ä,¢,¤,Đ,Æ[]A[]å'Î,¢ ,é,¾,ë,¤,È,Ÿ[]B-{"−,É"®,,©,Ç,¤,©,Í′m,ç,È,¢,⁻,Ç[]BWindowsCE,Æ,©,ª,à,¤ ,¿,å,Á,Æ[\_\_"î,Å[]A,Ç,ñ,Èf}fVf",É,à,¢,ê,ç,ê,é,®,ç,¢,É,È,ê,Î[]A,»,¤,⊄,¤Žè,à, ,é,ñ,Å,µ,å,¤,⁻,Ç,Ë[]B

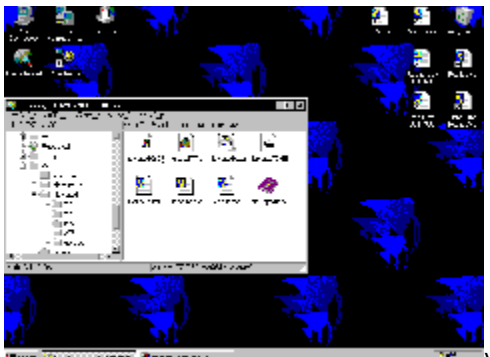

ver2.80 05/22 ,,à,è [@,Ë,±,Û,¢,Æ^ê[],É[L][f{[[fh,Å,ÌWindows'€]],ð]•,⁻,Ä,,ê,é,Ë,±]A[]u,Ë,± ,©,ñ[]v,ð[],è,Ü,µ,½]BMDIfAfvfŠ,ð'€[],µ,Ä,¢ ,é,Æ]AMDIŽqfEfBf"fhfE,Ì]Ø,è'Ö,¦,ª''IŽG,É,È,Á,½,è,à,µ,Ü,,æ,Ë]BExplorer,ð,½,,³,ñ,½,Ä,ÄŽg,Á,Ä,¢ ,é[],I[]AALT+TAB,If]f]fjf...][,Ì'†,ÉExplorer,ª,¢,Á,Ï,¢,Å]A,È,É,ª,È,ñ,¾,©,É,È,Á,½,è,µ,Ü,,µ[B,»,¤,¢,¤ ,Æ,«[]A,Ë,±,©,ñ,ðŽg,Á,Ä,Ý,Ä,,¾,\*¢]B,Ë,±,©,ñ,Æ,Ë,±,Û,¢,ð°ê[]],ÉŽg,¤,Æ,«,Í[]A,Ë,±,Û,¢ ,Íver2.80^È]]ã,Å,È,¢,Æ,¤,Ü,"®,©,È,¢‰Â'\[]«,ª, ,è,Ü,·]B []@CM,ĺ,±,Ì,,c,¢,É,µ,Ä,Æ(^^;),à,¤,·,® <³^çŽÀ]K,ÌŽžŠú,ª<ß,Ã,¢,Ä,¢,Ü,µ,Ä[A,Æ,¤ ,Æ,¤"ñ[]TŠÔ,¾,¯]@[¶,É,È,é,±,Æ,É,È,é,Ý,½,¢,Å,·]B'â[]ä•v,È,Ì,©,©,È,è•s^À,Å,·,¯,Ç]d[]d[]B []@,Ë,±,Û,¢,İf2[][f€fy][fW]A,Æ,¢,¤,©GEfަ"Â,Ì,Ù,¤,Å,·,ª]A,Ç,¤,àCAMCAM,ª•s^À'è,È,æ,¤,Å]A,¤,Ü,-"Ü,ê,Ü,¹,ñ[]B,Ç,¤,µ,Ü,µ,å,¤,©]d[]d[]B

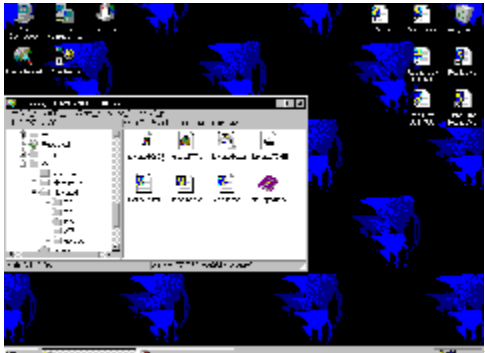

ver2.79 05/03 ,,à,è

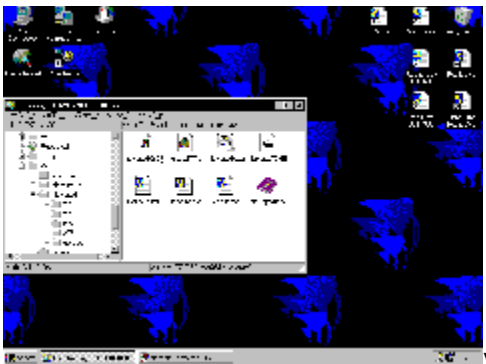

ver2.78 04/19 ,,à,è [@,Æ,è, ,|, \_[A"OŠè,ÌMDI'Ήž"Å,Å,·[B,Å,à[AŠÌ]S,ÌWord95/Excel95,Å,ĺ"®,«,Ü,¹,ñ[d[d[d] ‰½ŒÌ,©f]]fbfZ[[fW,ðŽó, Žæ,Á,Ä,,ê,È,¢,ñ,Å,·,æ[A[]¢,Á,½,à,ñ,¾[B,»,Ì,©,í,è]AWord97/ Excel97,Å,ĺ"®[]ì,µ,Ü,·,Ì,Å[A,±,ê,Å,²Š¨•Ù,ð[d[]d(^^;)]@'¼[A'å'ï,Ì•[]'Ê,ÌfAfvfŠ,Å,ĺ-â'è,È,-"®[]ì,·,é,ĺ,\_,Å,·[B"®,©,È,¢fAfvfŠ,ª, ,Á,½[]ê[]‡,ĺ•ñ[]],ð,¨Šè,¢,¢,½,µ,Ü,·[]B 0

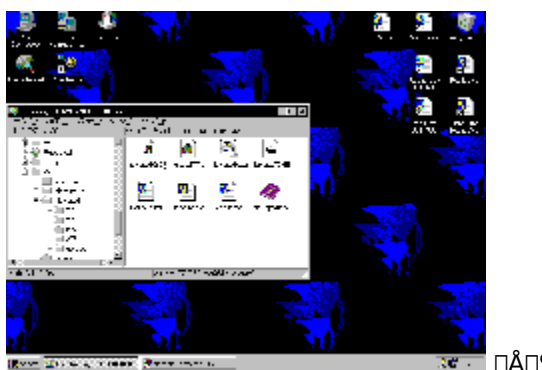

[]@<N"®fL[][,ĺ[]A,Ë,±,Û,¢,Ì<@"\,ðŽg,¤,½,ß,Ì[]A 2,Â,ÌfL[][,Ì'g,Ý[]‡,í,¹,Å,·[]B ]@'g,Ý[]‡,í,¹,É,Í[]A‰º,Ì6,Â,ª, ,è,Ü,·[]B

#### []@Ctrl+Alt / Alt+Shift / Shift+Ctrl

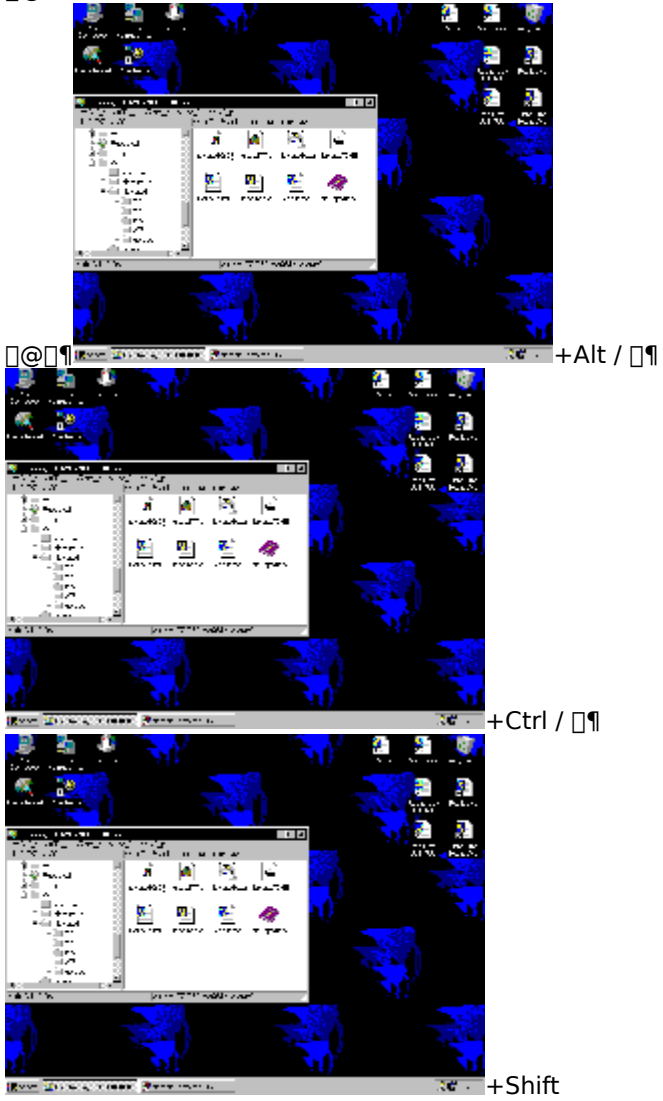

□@MDI(Multi Document Interface)fAfvfŠfP□[fVf‡f",Æ,ĺ□A ^ê,Â,ÌfEfBf"fhfE,Ì'†,ÉŠO,É"z'u,Å,«,È,¢ŽqfEfBf"fhfE ,ð•¡□"Ž□,ÂfAfvfŠfP□[fVf‡f",Ì,±,Æ,Å,·□B

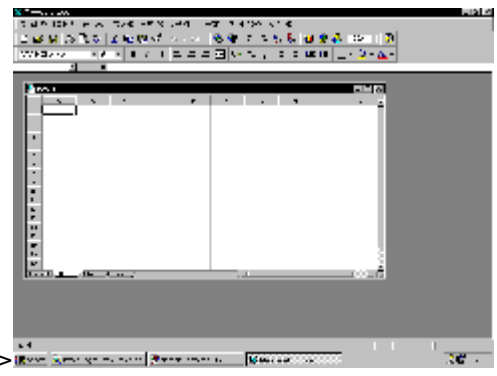

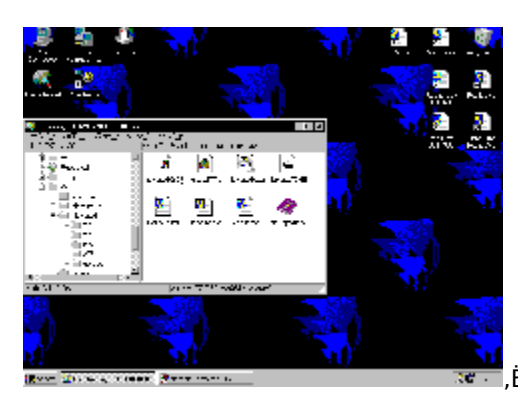

# ,Ë,,,Ý(lĩ³½)'ÞŽ;,»,Ó,Æ∏@**,Ë,±,Û,¢ver2.86**

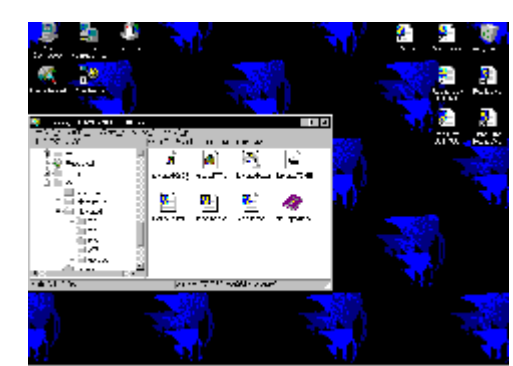

VersionUp

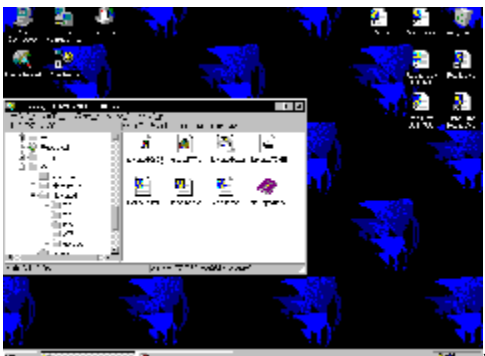

ver2.86,Ì∙ï□X"\_

□@IntelliClip,Ì<@"\,Ì•ûŽ®,É□AFILO,ðʻl'ð,Å,«,é,ϖ,¤,É,µ,Ü,µ,½□BŽg,¢•û,É,æ,Á,Ä,Í,±,Á,¿,ª•Ö— ~,É,È,é□ê□‡,à, ,è,Ü,·□B

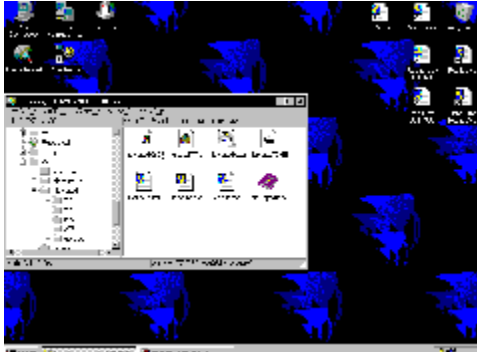

<sup>™</sup>ver2.85,Ì•Ï□X" □@MDIŽqfEfBf"fhfE,ÌfTfCfY•Ï□X,ª,¤,Ü,"®□Ì,µ,Ä,¢,Ě,©,Á,½– â'è,ð□C□³,µ,Ü,µ,½□B,Ù,©□A<N"®fL□[+**PAUSE**fL□[,Å□Afm□[fgfpf\fRf",È,ÇfTfXfyf"fh,ª‰Â"\ ,È‹@Ží,Å,ÍfTfXfyf"fh,·,é,æ,¤,É,È,è,Ü,µ,½□B

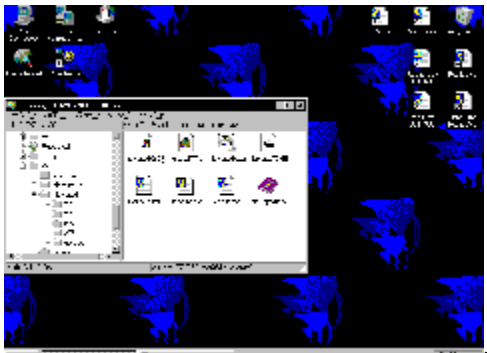

ver2.84,Ì•Ï[]X" [@^È'O,Ìfo[[fWftf", ©,ç2.83,ð^ø,«'±,«Žg,¤,Æ[]A,Ĕ,±,Û,¢,ÌfŒfWfXfgfŠ,ª"j ‰ó,³,ê,éfofO,ð[]C[]³,μ,Ü,μ,½[]B,± ,ê,Í2.83,©,çfŒfWfXfgfŠ,Ö,Ì‹L[]q,ÉŠÖ,·,é•Ï[]X,ð[]s,Á,½[]Û[]Afo[][fWftf",Ìf`fFfbfN,ª,¤,Ü,[]s,í,ê,Ä,¢ ,È,©,Á,½,±,Æ,É,æ,è"[]¶,μ,½fofO,Å,·[]B‰ðŒ^•û-@,Í[]A

[]@]@HKEY\_CURRENT\_USER\Software\K.Akiyama\Nekopoi+

[]@,ð'S,Ä[]í[]œ,μ,Ä"o<sup>~</sup>^,ð,μ'¼,·,©[]A2.84,ðŽÀ[]s,·,é,± ,Æ,ÅfŒfWfXfgfŠ,ªŽ©"®"I,É[]C[]³,³,ê,Ü,·(ŒãŽÒ,ª^À'S,Å,·)[]B []@'å•Ï,²-À<sup>~</sup>f,ð,¨,©,⁻,¢,½,μ,Ü,μ,½[]B(\_\_)

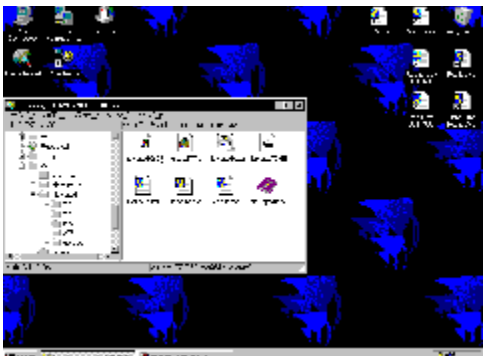

ver2.83,Ì∙Ï□X"\_

[]@IntelliCursor,É,Â,¢,Ä,Ì,³,ς,É[]C[]<sup>3</sup>'½[]",Å,·[]B []@IntelliCursor[]Ý'è—p,Ìfvf[]fpfefBfV[][fg,ð'ljÁ,μ,Ü,μ,½[]BfJ[][f\f‹,Ì^Ú"®'¬"x,â ‰Á'¬"x,È,Ç,ð[]Ý'è,Å,«,Ü,·[]B []@IntelliCursor,Å"Á'è,ÌfAfvfŠfP[[fVf‡f",<sup>a</sup>fAfNfefBfu,È,Æ,«,ɋɒ[,ÉfJ][[f\f‹,Ì^Ú"®,ª'x,,È,Á,Ä,μ,Ü,¤â'è,ð, ,é'ö"x‰ðŒ,µ,Ü,µ,½[]B,Ü,¾Žáб'x,¢,Å,·[]B []@IntelliCursor,ÅDragMode,É"ü,Á,½,Æ,«[]AfAfNfefBfu,ªŽ\_,í,ê,Ä,µ,Ü,¤-â'è,ð‰ðŒ,µ,Ü,µ,½[]B []@Microsoft InternetExplorer 4.0,©,çŽÀ'•,³,ê,é[]uActive Desktop[]v([]Ú[]×,İŽGŽ[],È,Ç,ð"Ç,ñ,Å

<sup>w</sup><sup>2</sup>,<sup>3</sup>, ¢), l×Z□p,ð□A<u>InternetExplorer 3.0x,Å,â,Á,Ä,Ý,æ,¤</u>fvf□fWfFfNfg,ðŽn,ß,Ü,µ,½□BInternetExplorer 4.0 Preview"Å,<sup>a</sup>•|,,ÄŽg,¦,È,¢□l,â□A□d,½,¢Active Desktop,É,Â,¢,Ä•s-ž,<sup>a</sup>, ,é□l□A^ê"xŽŽ,µ,Ä,Ý,Ä <sup>w</sup><sup>2</sup>,<sup>3</sup>,¢□B

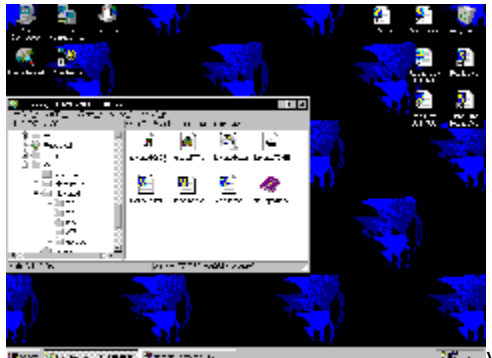

 Wer2.82,Ì•Ï□X"\_

 [@IntelliCursor,É,Â,¢,Ä,Ì]□C□<sup>3'</sup>½□",Å,·]B

 [@fhf‰fbfOf,[][fh,É"ü,Á,½,Æ,«]AESC,Åfhf‰fbfO,ð"²,¯,½]Û,ÉIntelliCursor,ª□³,µ,"c^¬,µ,Ä,¢

 ,È,©,Á,½,Ì,ð]□C□³,µ,Ü,µ,½]B

 [@fhfMfefBfufEfBf"fhfE^ÈŠO,ðIntelliCursor,ÅfNfŠfbfN,µ,½,Æ,«,É□A,Ë,±,Û,¢,ª^ꎞ"I,É□³□í"®□ì,µ,È,-,È,é-â'è,ð‰ðŒ^,µ,Ü,µ,½]B

 [@IntelliCursor,Ìfhf‰fbfOf,[][fh,É"ü,Á,½,Æ,«]AfgfŒfC,ÌfAfCfRf",Å□¶‰E,Ç,¿,ç,Ìfhf

 ‰fbfOf,[][fh,È,Ì,©,ðަ,·,æ,¤,É,µ,Ü,µ,½]B

 [@IntelliCursor,Ìf]□[ff<,ª□A"C^O,Ì•ûŒüfL□[,ð"ñ,"<sup>-</sup>Žž,ɉŸ,·,±,Æ,ÅŽÎ,ß^Ú"®,ª,Å,«,é,æ,¤

 ,É,µ,Ü,µ,½]B

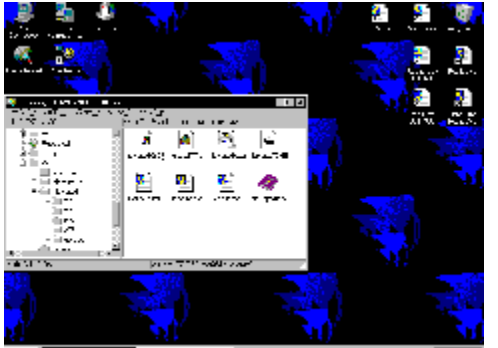

🐨 ver2.81,Ì∙ï□X"\_

$$\label{eq:lntelliCursor} \begin{split} & []@\underline{IntelliCursor}, {}^{a'}C^{\infty}(\hat{A}, {}^{3}, \hat{e}, \ddot{U}, \mu, \frac{1}{2} \Box B, \pm, \hat{e}, \hat{A}f \} fEfX, \\ & \delta, {}^{3}, {}^{3}, \dot{e}, \ddot{A}, \dot{a}, \dot{e}, \ddot{n}, \mathcal{A}, \\ & \tilde{A}, {}^{a}, \dot{e}, \ddot{U}, \mu, {}^{b'}\underline{C} \Box {}^{3}, {}^{3}, \dot{e}, \ddot{U}, \mu, {}^{b'}\underline{C} \Box {}^{3}, {}^{3}, \dot{e}, \ddot{U}, \mu, {}^{b'}\underline{C} \Box {}^{3}, \\ & \tilde{A}, {}^{a'}\underline{C} \Box {}^{3}, {}^{a}, \dot{e}, \ddot{U}, \mu, {}^{b'}\underline{C} \Box {}^{a'}\underline{C} \Box {}^{a$$

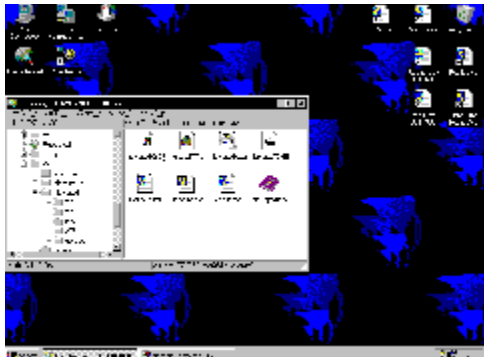

wer2.80,Ì•Ï□X" □@InsfL□[,Å□AMDIfAfvfŠ,ª□Å'剻,μ,Ä,¢,æ,¤,ª,μ,Ä,Ü,¢,ªMDIŽqfEfBf"fhfE,ð□Å'å/'Ê□퉻,Å,«,é,æ,¤ ,É,μ,Ü,μ,½□B,½,¾,μ□AWord97/Excel97,ĺ,â,Á,Ï,è,¾,ß,Å,·□B □@, ,Æ□A<N"®Žž,É□uNekopoi Loading ...□v,Æ,©,¢,¤"ä,Ìf□fbfZ□[fW,ðŽc,μ,Äf^fXfNf□fjf... □[,©,c□Á,¦,È,¢,±,Æ,ª, ,é,Æ,¢,¤□AfofO,ð□C□³,μ,Ü,μ,½□B

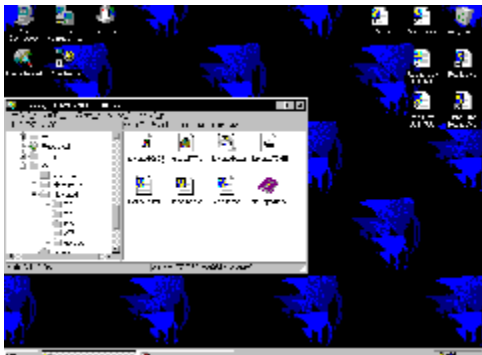

wer2.79,Ì•ï□X"\_ [@MDI[§Œä,ª[]³[],É"®[],Å,«,È,¢fP[[fX,Ì]CC]³,ð[]s,¢,Ü,µ,½[]BŒ»[]ÝŽ,,,̊‹«,ÅŠm"F,Å,«,Ä,¢ ,éŒÀ,è,Å,Ì"®[]ìfŠfXfg,Å,·[]BMDI"®[]•ñ[]] [@'O‰ñ,Ì•s‹ï[]‡,Í[]AMDIftfŒ[[f€fEfBf"fhfE,æ,è,Í,Ý[]o,·,æ,¤ ,ÉŽqfEfBf"fhfE,ð"z'u,µ,½[]Û[]AfXfNf][][[f‹fo[[,ð•\ަ,·,éfAfvfŠfP[[fVf‡f",Å,ÍŒ¬•À,Ý^Ú"®,ª,¨,©,µ,-,È,Á,Ä,µ,Ü,¢,Ü,µ,½[]B2.79,Å,Í,±,Ì"\_,ð[]C[]³,µ,Ä,¢,Ü,·[]B []@Word/Excel95,É,Â,¢,Ä,Í1"Å,Ĩ,Â,,è,Ü,¹,ñ[]B97,ªŽå—¬,É,È,è,Â,Â, ,é,Æ,¢,¤,± ,Æ,Æ[]AŽ,,]ŠÂ‹«,©,çWord/Excel95,ðŽÅ]]s,Å,«,éŠÂ‹«,ª][Á,¦,Â,Â, ,é,©,ç,Å,·[]B

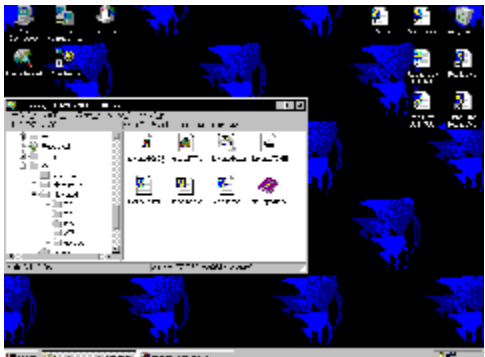

**Constant and Constant and Con** 

#### [][fU95,Å[]AMDI"à,ÌŽqfEfBf"fhfE,ð^Ú"®,³,¹,é,ÆŽÎ,ß,É"®,¢,Ä,µ,Ü,¤∙s‹ï[]‡,ª, ,è,Ü,·[]B []@fwf‹fv,ð[]',«'¼,µ,Ü,µ,½[]B,Æ,è, ,¦, \_]A,Ç,ñ,È,à,Ì,Å,µ,å,¤,©[]B

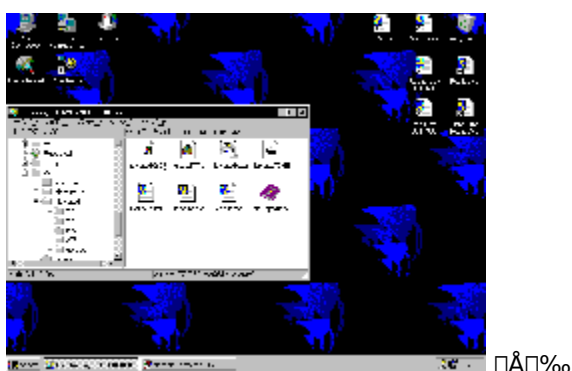

^בÖ,Ì—X'—,ÉŠÖ,µ,Ä ]@—X•Ö‹Ç,Å[]w"ü,³,ê,½^בÖ,Í[]A‰½,à[]',©,,ƒ~fVf"-Ú^ÈŠO,Å[]Ü,è‹È,°,,]A[]Ø,èŽæ,ç,,,É^בÖ,ª••">,ÌŠO,©,猩,¦,È,¢,æ,¤,É,µ,Ä•Ö,¹,ñ"™,Å'—,Á,Ä,-,¾,³,¢[]B••">,É[]u^בÖ[Ý'†[]v"™,Ì,±,Æ,ð[]',,Æ—X'—Ž-ŒÌ,ÌŒ´^ö,É,È,é,»,¤,È,Ì,Å[]A[]',©,È,¢•û,ª,¢,¢,»,¤ ,Å,·[]B,¿,È,Ý,É[]A^בÖ,Ì—LŒøŠúŒÀ,Í6f-ŒŽ,Å,·[]B

]@Žwަ'Ê,è,ÉfL∏['€∏ì,ð,µ,Ä,Ý,é,⁻,ê,Ç,à,¤,Ü,"®,©,È,¢

[]@[]Ý'è,ª•Ï[]X,³,ê,Ä,¢,é,©[]A,»,̃}ƒVƒ",̃L[[f{[[[fh,Å,ĺfL[],Ì'g,Ý[]‡,í,¹,ð,¤,Ü,[]Š"¾,Å,«,È,¢,Æ,«,É,ĺ[]A,Ë,±,Û,¢ ,ĺŠú'Ò'Ê,è,É" ®,¢,Ä,,ê,Ü,¹,ñ[]B []@[]Ý'è,ð•Ï[]X,μ,Ä[]A•Ê,Ì'g,Ý[]‡,í,¹,ðŽŽ,μ,Ä,Ý,Ä,,¾,³,¢[]B 
$$\label{eq:model} \begin{split} & [] @ MDIfAfvfŠfP[[fVf‡f",ĺ'ÆŽ©,lŽd—l,Å[]ì,ç,ê,Ä,¢,é,à,l,â[]A[]ì,è•û,l^á,¢ \\ & ,É,æ,Á,Ä,Ü,¿,Ü,¿,È•"•ª,ª, ,è,Ü,·[]B @ "]Ý" @ []ÌŠm"F,µ,½,à,l,ĺ[]AŽŸ,l'Ê,è,Å,·[]B \end{split}$$

-â'è,È,µ Microsoft PowerPoint97 Microsoft PhotoEditor Microsoft DeveloperStudio C++4.0 Microsoft SPY++ JUSTSYSTEM ^ê'¾~Y8 JUSTSYSTEM JSfCf[]][fWfGfffBf^ JUSTSYSTEM JSfCf[]][fWfGfffBf^ JUSTSYSTEM JSf0f‰ft[]][¬ JUSTSYSTEM JSftfHf"fgfGftfFfNfg2.1 Corel WordPerfect7fJf.f"f~f...][fWfbfN fŒfRf"f|[][fUforWindows95 ]²[]]@@±+(ŠXŒÏ) ŒÏ's fofCfifŠfGfffBf^

ŽqfEfBf"fhfE,ª□Å'剻,µ,Ä,¢,é,Æ,«,É^Ú"®,Å,«,Ä,µ,Ü,¤(ŽÀ—p□ã–â'è,È,µ) Microsoft Word97

Microsoft Excel97

ŽqfEfBf"fhfE[]§Œä,ª,Å,«,È,¢,à,Ì Microsoft Word95

Microsoft Word95 Microsoft Excel95 Corel QuattroPro 7

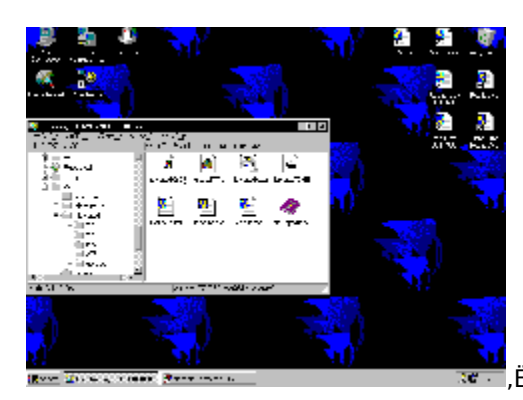

# ,Ĕ,\_,Ý(ϳ½)'ÞŽ<sub>i</sub>,»,Ó,Æ<u>□</u>@,Ë,±,Û,¢ver2.86

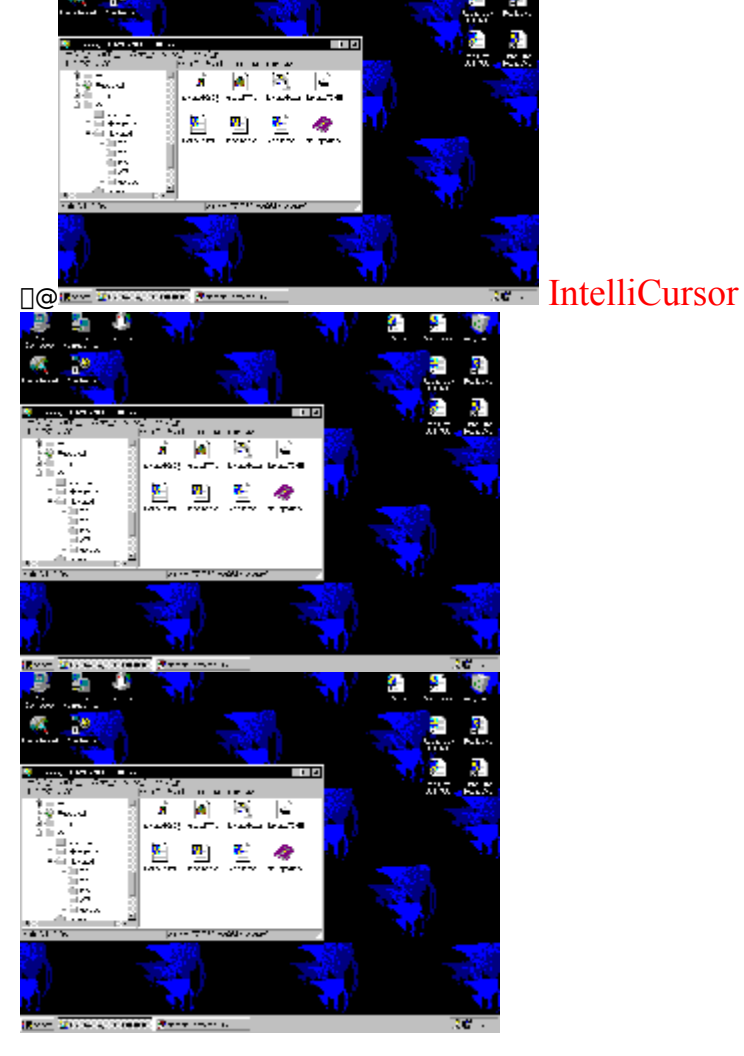

[]@[]@,¢,,ç,Ë,±,Û,¢,ðŽg,Á,ÄfL[][f{[][fh,Å'S•",·,é,Ì,¾[]A,Æ,¢,Á,Ä,à[]A,Ç,¤,μ,Ä,à,Å,«,È,¢,±,Æ,ĺ, ,è,Ü,·[]B,»,¤,¢ ,¤,Æ,«,ĺf}fEfX,ðŽg,¦,Î,¢,¢,Ì,Å,·,ª[]Af}fEfX,ªŽg,¦,È,¢ŠÂ<«,âf}fEfX,ð,Ç,¤,μ,Ä,àŽg,¢,½,,È,¢[]I,ĺ[]¢,Á,Ä,μ,Ü,¢ ,Ü,·,æ,Ë[]B []@IntelliCursor,ĺfL[][f{[][fh,Åf}fEfXfJ[][f\f<,ð'€]]ì,Å,«,é,æ,¤,É,μ,Ü,·[]B

#### ];IntelliCursorf,][fh,Ö,ÌfXfCfbf`

 $[]@, Ü, , , I[]A, E, \pm, Û, ¢, I][Y'ef_fCfAf][fO, ÅIntelliCursor, ðŽg-p‰Â''\, É, \mu, Ä, , ¾, ³, ¢]B$ 

$$\label{eq:constraint} \begin{split} & []@IntelliCursor, ] i a [] (A a constraint of the second straint of the second str$$

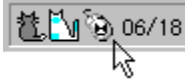

 $\label{eq:linear_states} $$ $ \Pi_{a,b}^{0} = \frac{1}{2} \left[ \frac{1}{2} \left[ \frac{1}{2} \left$ 

#### □¡IntelliCursor,ð,Æ,è, ,¦, ¸Žg,Á,Ä,Ý,é

 $\boxed{0} @ < N " @ f L \_ [, Æ f E f B f "f h f E^U " @ < y, N f T f C f Y • I \_ X, I \_ Y' e, I \_ A f f f t f H f < f g, Å, , e, Æ ‰ ¼' e, µ, Ü, □ B \\ \boxed{0} \\ \boxed{0} \\ \boxed$ 

[]@**Ctrl**,ð‰Ÿ,μ,È,ª,ç**Alt**,ðf\_fuf‹f^fCfv[]A,±,ê,ÅIntelliCursorf,[][fh,É,È,è,Ü,μ,½[]B**Ctrl**,Æ**Alt**,©,ςŽè,ð—£ ,μ,Ü,·[]B

[]@**fJ**[[**f**\f**sfL**][,ðŽg,Á,ÄfGfNfXfvf]][[f‰"à,ÌftfHf‹f\_,ÌfAfCfRf",Éf}fEfXfJ][[f\ f<,ð]‡,(,<sup>1</sup>,Ü,·[]B**fef"fL**][,Ì4([]¶fNfŠfbfN'Š"-),ð‰Ÿ,µ,Ä—£,·,Æ[A,»,ÌftfHf‹f\_,Ì'†[]g,ª‰E'¤,É•\ަ,³,ê,Ü,·[]B []@,»,Ì,Ü,Ü[]A**fef"fL**][,Ì8(‰Efhf‰fbfO),ð‰Ÿ,µ,Ä—£,u,Ü,·[]Bfhf ‰fbfOf,[][fh,É,È,Á,½,Ì,Å[]AfffXfNfgfbfv,Éf}fEfXfJ][[f\f<,ð^Ú"®,µ,Ä[]A**fef"fL**][,Ì8(‰Efhf‰fbfO),ð,à,¤^ê"x ‰Ÿ,µ,Ä—£,µ,Ü,·[]B,±,ê,Åfhf‰fbfO'€[]ì,ª]I—¹,µ[]A**fef"fL**][,Ì2([]¶fNfŠfbfN'Š"-),Åf[]fjf... ][,©,çfVf‡[[[fgf]fbfg,Ì]]<sup>1</sup>]¬,ð'I,Ñ,Ü,·[]B

[]@,±,Ì'€[]ì,Å[]AfL[][f{[][fh,ðŽg,Á,ÄDrag&Drop,É,æ,éfVf‡[][fgf]fbfg,ð[]ì,é,±,Æ,ª,Å,«,Ü,μ,½]B []@"<sup>−</sup>−I,Ì'€[]ì,Å[]A-w,Ç,Ìf}fEfX'€[]ì,ðIntelliCursor,Å[]s,¦,Ü,·[]B

#### []intelliCursorf,[[fh,Ì'€[]ì•û-@

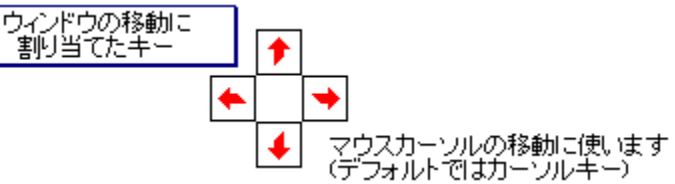

 $\label{eq:started_started_st$ 

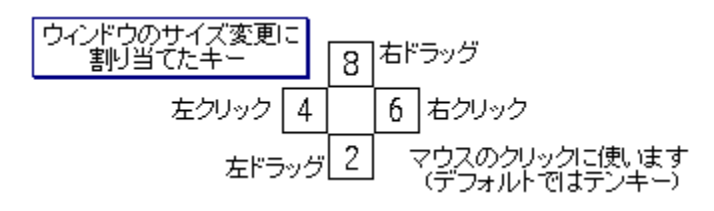

 $\label{eq:started_started_st$ 

]@IntelliCursor,Ìf,[[fh,É"ü,Á,Ä,¢,鎞,Í[AfL[[f{[[fh,Å,Ìf|fCf"f^'€]],Í<N"®fL[[,ð^ê][],ɉŸ,·•K—v,Í, ,è,Ü,¹,ñ

# □BfL□['P"Æ,Å□Af|fCf"f^,Ì^Ú"®□EfNfŠfbfN,ª,Å,«,Ü,·□B □@'€□ì,ÌŽž,ÉCtrlfL□[,È,Ç,ð"<sup>~</sup>Žž,ɉŸ,¹,Î□A,»,ÌŒø‰Ê,ª"¾,ç,ê,Ü,·□B □@'<mark>□^Ó</mark> : fL□[,Ì□Ý'è,ð,»,Ì'¼,ÌfL□[,É•Ï□X,µ,Ä,¢,é□ê□‡,Í□A,»,Ì's"x"Ç,Ý'Ö,¦,Ä,,¾,³,¢□B

[]@,±,Ìf,[][fh,É"ü,Á,Ä,¢,é,Æ,«,É,à[]A,Ë,±,Û,¢,Ì′Ê[]í,Ì<@"\,ĺŽg,¦,Ü,·,Ì,Å[]A"⁻Žž,É,¢,ë,¢,ë,È'€[]ì,ð[]s,¤,± ,Æ,ª,Å,«,Ü,·[]B,ª[]AfJ][[f)f‹fL[][(ffftfHf‹fg[]Ý'莞),È,Ç,ĺf}fEfX,Ì^Ú"®,É'D,í,ê,Ä,¢ ,Ü,·,Ì,Å[]AfLfffŒfbfg,Ì^Ú"®,È,Ç,Í,Å,«,Ü,¹,ñ[]B•K—v,È,Æ,«,ĺIntelliCursor,©,ç"²,⁻,Ä,Ä,,³¼,³,¢[]B

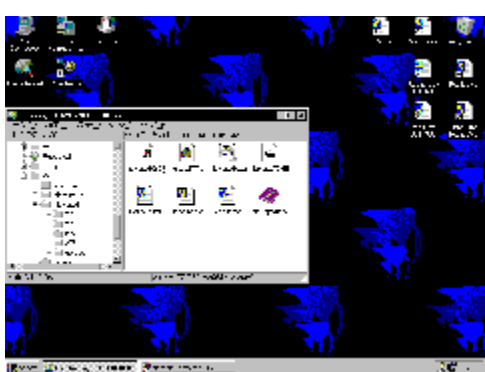

Rear Manager Comments Present

<u>,Ë,±,Û,¢Žg,¢•û</u>,É-ß,é

 

 □@fhf‰fbfOf,□[fh,É"ü,Á,Ä,¢,é,Æ□Af,□[fh,É"ü,Á,Ä,¢,éfNfŠfbfN,Ì□F,ª•Ï,í,è,Ü,·□B(,±,Ì□ê□‡,Í□¶fNfŠfbfN,Ìfhf ‰fbfOf,□[fh,Å,·)

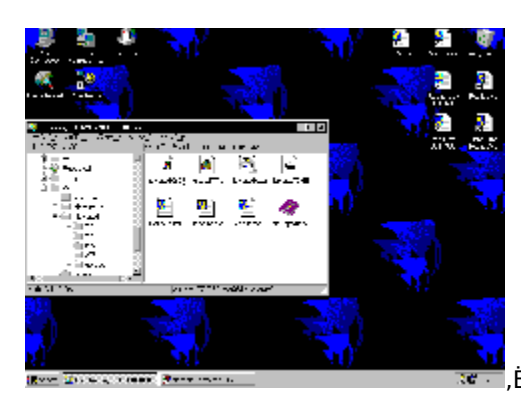

# ,Ĕ,\_,Ý(ϳ½)'ÞŽ<sub>i</sub>,»,Ó,Æ<u>□</u>@,Ë,±,Û,¢ver2.86

Let's Active Desktop!

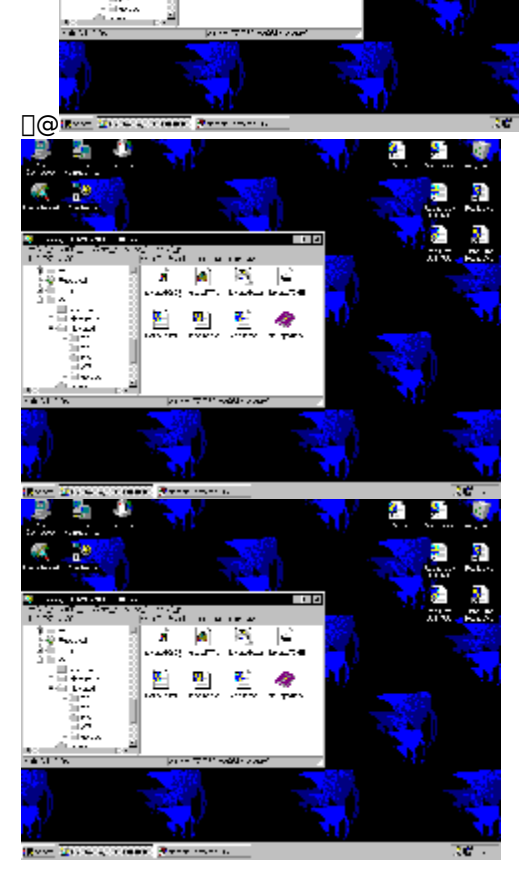

[]@Internet Explorer 3.0x,É,Í<N"®fIfvfVf‡f",ª, ,è,Ü,·[]B

□@IEXPLORE.EXE -k

 $\label{eq:constraint} \begin{array}{l} & []@, \mbox{A} < N`` \end{tabular} \\ & []@, \mbox{A} < N`` \end{tabular} \\ & \mbox{wfEfU}, \mbox{I}^* \end{tabular}, \mbox{s}, \mbox{c}, \mbox{form}[, \mbox{a}, \mbox{c}, \mbox{form}[, \mbox{a}, \mbox{c}, \mbox{form}[, \mbox{a}, \mbox{c}, \mbox{form}], \mbox{a}, \mbox{form}[, \mbox{a}, \mbox{form}], \mbox{a}, \mbox{form}], \mbox{a}, \mbox{form}], \mbox{form}], \$ 

[]@,Æ,±,ë,Å[]A,Ë,±,Û,¢,É,Í'Î]Û,ÌfEfBf"fhfE,ª,½,Æ,¦^Ú"®‹ÖŽ~,Å, ,ë,¤,ÆfTfCfY•Ï[]X‹ÖŽ~,Å, ,ë,¤ ,Æ"®,©,μ,Ä,μ,Ü,¤,Æ,¢,¤‹[§f,[[fh,ª, ,è,Ü,μ,Ä]B,»,±,Å[]Aver2.83,©,ç,ÍIE,É'Î,μ,Ä,Ì,Ý,±,Ì‹[]§f,[][fh,ð"K p,μ,Ä[]A,Ë,±,Û,¢,Ì'€[]Ì,ÅActive Desktop,Ì[]^Ž—,ð,μ,Ä,μ,Ü,¢,Ü,μ,å,¤[]B

 $]@, U, , i[AfVft][fgf]fbfg, \delta], e, U, BfŠf"fN]@, E, i[A ]$ 

[@"C:\Program Files\Internet Explorer\IEXPLORE.EXE" -k]@

[]@,±,Ì,æ,¤,É‹L[]q,·,é,Æ,¢,¢,Å,·[]BfpfX,͊‹«,É,æ,Á,Ä"K‹X[]',«Š·,¦,ĉ⁰,³,¢[]B []@,»,μ,½,ç[]A,±,ÌfAfCfRf",ðf\_fuf‹fNfŠfbfN,μ,Ä(,Ü,½,Íftf@fCf‹-¼,ðŽw'è,μ,ÄŽÀ[]s,³,¹,Ä)IE,ð‹N"®,³,¹,Ü,·[]B‹N"®,μ,½IE,Íf^fCfgf‹fo[[,È,Ç,ª,È,¢"ÁŽê,ÈIE,Å,·[]B,± ,Ì[]ó'Ô,Å[]Aver2.83,Å,Í,¢,Â,à,Ì,Ë,±,Û,¢,Ì'€[]ì,ª,Å,«,é,æ,¤,É,È,Á,Ä,¢,é,Ì,Å[]A'Ê[]퉻,μ,ÄfTfCfY,ð"K"-,È,à,Ì,É•Ï[]X,μ,Ü,μ,å,¤[]B

]@IE,É'Î,∙,éfL[[f{[[fh'€]],Í[A,±,ê,ð'm,Á,Ä,¢,é,ƕ֗~,Å,·]B

]@Alt + ]© / ]<sup>¨</sup> ]@]@]@]@^ê,'O,Ìfy][fW / ^ê,Â[æ,Ìfy][fW,É^Ú"® ]@Ctrl + L / O ]@]@]@]@,¢, \_,ê,à]AURL,ð"ü—ĺ,∙,éf\_fCfAf⊡fO,ðŠJ,«,Ü,·]B

 $\label{eq:constraint} \begin{array}{l} & \square @Favorites, \delta \mathring{Z}g, \varrho, \frac{1}{2}, \varrho, \mathcal{A}, \tilde{E}, (\square A, \ddot{E}, \pm, \hat{U}, \varrho, \hat{I}f \square f jf \dots \\ & \square [, \grave{E}, \varsigma, @, \varsigma Favorites, \hat{I}ftf Hf < f_, \delta \check{S}J, & \square A \check{S}J, & \frac{1}{2}, \varrho f y \square [fW, \hat{I}fVf \ddagger \square [fgf] f b f g, \delta \check{Z} \grave{A} \square s, ^3, ^1, \varrho, \frac{3}{4}, ^-, \mathring{A}, \cdot \square B \check{Z} @ " @ " I, \acute{E} < N " @, \mu, \\ & \ddot{A}, \varrho, \dot{e} | \dot{E}, \hat{I}' \dagger \square g, \overset{a}{=}, @, (i, \grave{e}, \ddot{U}, \cdot \square B \check{Z} @ " @ " I, \acute{E} < N " @, \mu, \\ & \ddot{A}, \varrho, \dot{e} | \dot{E}, \hat{I}' \dagger \square g, \overset{a}{=}, @, (i, \grave{e}, \ddot{U}, \cdot \square B \check{Z} @ " @ " I, \acute{E} < N " @, \mu, \\ & \ddot{A}, \varphi, \dot{e} | \dot{E}, \hat{I}' \dagger \square g, \overset{a}{=}, @, (i, \grave{e}, \ddot{U}, \cdot \square B \check{Z} @ " @ " I, \acute{E} < N " @, \mu, \\ & \ddot{A}, \varphi, \dot{e} | \dot{E}, \hat{I}' \dagger \square g, \overset{a}{=}, @, (i, \grave{e}, \ddot{U}, \cdot \square B \check{Z} @ " @ " I, \acute{E} < N " @, \mu, \\ & \ddot{A}, \varphi, \dot{e} | \dot{E}, \hat{I}' \dagger \square g, \overset{a}{=}, @, (i, \grave{e}, \ddot{U}, \cdot \square B \check{Z} @ " @ " I, \acute{E} < N " @, \mu, \\ & \ddot{A}, \varphi, \dot{E}, \dot{A}, \dot{A$ 

[]@,Æ,è, ,¦, ,,±,Ì•û-@,Ìf[]fŠfbfg,Í[]A•ÇŽ†,ðŠJ,¢,½,Ü,ÜActive Desktop,ªŽg,¦,é,Æ,¢,¤,±,Æ[]AActive Desktop,Ì•\ަ,µ,Ä,¢,éfEfBf"fhfE,Ì[]‡[]~,ð•Ï,¦,ç,ê,é,± ,Æ,È,Ç,Å,·[]Bff[]fŠfbfg,Í<N"®Žž,ÉŽ©"®"I,ÉŽw'è,µ,½fTfCfY,ÅŠJ,¢,½,è,Æ,¢,¤,±,Æ,ª,Å,«,Ü,¹,ñ[]B,Ü,Ÿ[]A, ,Æ 2f-ŒŽ,à,·,ê,ÎIE 4.0,Ì[]³Ž®"Å,ªfŠfŠ[][fX,³,ê,é,ç,µ,¢,Ì,Å[]A,Æ,è, ,¦, ]u,¨ŽŽ,µ[]v'ö"x,É—~—p,µ,Ä,Ý,ĉº,³,¢[]B

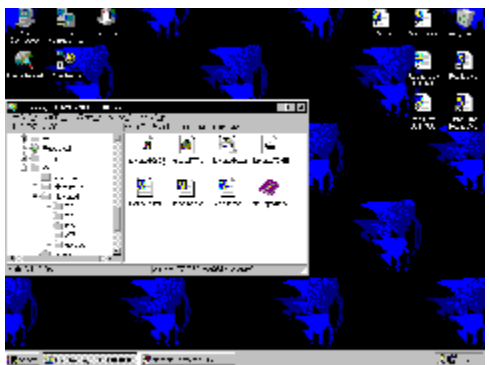

<u> ∏Å∏‰,Ìfy∏[fW,É-ß,é</u>